# 安管人员安全生产考核发证管理信息系统 操作手册

(2024版)

2024年6月

特别提示:

1、本系统推荐使用推荐使用谷 Chrome 浏览器或微软 Edge 浏览器(IE、微 信浏览器不支持,其他主流浏览器设为极速模式)。

2、申报前的准备工作:

个人用户:完成个人身份证建档,成功申领个人数字证书并设置个人签名图 片。

企业用户:完成企业数字证书申领,下载并安装"协卡助手"软件,安装包 下载地址: https://www.962600.com/resources/tools。

完成企业与个人的聘用关系登记,聘用登记操作说明:

https://ciac.zjw.sh.gov.cn/WorkerQyWeb/zyry/index.html

|                    | 建设工程实名制信息系统                  | 实名管理专栏    |
|--------------------|------------------------------|-----------|
| 三 实名制管理专栏          | 系统文档 考勤文档 银行文档               |           |
| ■ 个人信息采集<br>(读身份证) | • 上海市建设工程实名制管理系统电脑端操作手册      | 2023-4-12 |
|                    | • 上海市建设工程实名制管理系统移动端操作手册      | 2023-4-27 |
|                    | • 实名制系统登记录入环节问答              | 2024-4-3  |
|                    | • 上海市实名制系统进场人员实名信息录入操作参考(总包) | 2021-5-18 |
|                    | • 上海市实名制系统进场人员实名信息录入操作参考(分包) | 2021-5-18 |
|                    | • 《上海市建设工程定夕制管理系统操作说明》宣曾培训资料 | 2021-4-20 |

## 目录

| 1 | 适用用户            | .3  |
|---|-----------------|-----|
| 2 | 用户登录            | .3  |
| 3 | 具体操作            | . 5 |
|   | 3.1 考核发证申请      | 5   |
|   | 3.1.1 个人操作      | .5  |
|   | 3.1.2 企业操作      | 10  |
|   | 3.2 证书延期申请1     | 13  |
|   | 3.2.1 个人操作      | 13  |
|   | 3.2.2 企业操作      | 19  |
|   | 3.3 省内变更受聘企业申请2 | 22  |
|   | 3.3.1 个人操作      | 22  |
|   | 3.3.2 企业操作      | 27  |
|   | 3.4 进沪换证申请3     | 30  |
|   | 3.4.1 个人操作      | 30  |
|   | 3.4.2 企业操作      | 35  |
|   | 3.5 离沪变更申请3     | 38  |
|   | 3.5.1 个人操作      | 38  |
|   | 3.5.2 企业操作      | 43  |
|   | 3.6 注销申请4       | 16  |
|   | 3.6.1 个人操作      | 46  |
|   | 3.6.2 企业操作      | 52  |
| 4 | 安管人员电子证书领取5     | 55  |
| 5 | 聘用企业名称变更(工商名称)5 | 58  |
| 6 | 职务变更5           | 59  |

## 1 适用用户

本文档的适用对象为上海市建筑施工企业安管人员以及上海市建筑施工企业。

## 2 用户登录

个人或企业用户打开"一网通办"门户网站 (http://zwdt.sh.gov.cn/govPortals/index.do),点击"市住建委"部 门入口进行登录。

| ດີ [ີ https://zwdt.sh.gov.cr | 1/govPortals/index.do       |                                                                                     |                                              |                                            |                                           |                                        |                                             | 3   ¢ |
|------------------------------|-----------------------------|-------------------------------------------------------------------------------------|----------------------------------------------|--------------------------------------------|-------------------------------------------|----------------------------------------|---------------------------------------------|-------|
|                              | ▲ <u>国</u> →修在线戏务服<br>上海一网道 | 新日<br>1<br>か<br>首页<br>1<br>1<br>1<br>1<br>1<br>1<br>1<br>1<br>1<br>1<br>1<br>1<br>1 |                                              |                                            |                                           |                                        |                                             |       |
|                              | 部门                          | 例如: xx部门                                                                            | × 直找 最)                                      | 丘访问: 上海市住房和城                               | 载乡建设                                      |                                        |                                             | ×     |
|                              | X                           | 市发展改革委<br>市公安局                                                                      | 市经济信息化委市民政局                                  | 市商务委                                       | 市教委<br>市财政局                               | 市科委<br>市人力资源社会保                        | 市民族宗教局<br>市规划资源局                            |       |
|                              | 首委会                         | 市生态环境局<br>市卫生健康委                                                                    | 市住房城乡建设管<br>市退役军人局                           | ▶市交通委<br>市应急局                              | 市农业农村委<br>市市场监管局                          | 市水务局<br>市地方金融监管局                       | 市文化旅游局                                      |       |
|                              | 其他机构                        | 市体育局<br>市粮食物资储备局<br>市新闻出版局<br>市地震局<br>市人民检察院                                        | 市统计局<br>市房屋管理局<br>市档案局<br>市政府发展研究中心<br>市红十字会 | 市医保局<br>市药品监管局<br>市烟草专卖局<br>市总工会<br>市国家保密局 | 市绿化市容局<br>市知识产权局<br>市气象局<br>团市委<br>市邮政管理局 | 市国动办<br>市税务局<br>市残联<br>市国安局<br>市高级人民法院 | 市政府合作交流办<br>市政府侨办<br>市文明办<br>市妇联<br>市消防救援总队 |       |
|                              |                             | 市保险同业公会                                                                             | 市事业单位登记管                                     | 市工商联                                       |                                           |                                        |                                             |       |

## 特色专栏

进入"市住建委"网上办事页面后, 选择"建筑施工企业主要负 责人、项目负责人和专职安全生产管理人员安全生产考核"事项, 点 击【立即办理】按钮。

| 要办                       |      |                                           | 「行政许可 >」<br>请输入关键字                    | 瘶 |
|--------------------------|------|-------------------------------------------|---------------------------------------|---|
| 按主题                      |      |                                           | ▼建设工程消防设计审查                           |   |
| al- <del>22</del> 23 717 | 人    | ±1.11,11,11,11,11,11,11,11,11,11,11,11,11 | ▼建设工程消防验收(特殊建设工程)                     |   |
| 以月科研<br>内税缴费             | 规划建设 | 职业货格住房保障                                  | ~ 燃气经营许可                              |   |
| 公用事业                     | 其他   |                                           |                                       |   |
|                          | 法人   |                                           | ריי דעזייגיסאי <i>ר אא</i> «          |   |
| <u> </u>                 | 资质认证 | 投资审批                                      | ☞ 燃气经营者改动市政燃气设施审批                     |   |
| 召标拍卖                     | 国土和  | 环保绿化                                      |                                       | _ |
| <b></b>                  | 安全生产 | 公用事业                                      | ▲建筑施工企业主要负责人、项目负责人和专职安全生产管理人员安全生产考核   |   |
| 其他                       |      |                                           | 建筑施工企业项目负责人安全生产考核                     | 里 |
|                          |      |                                           | • 建筑施工企业专职安全生产管理人员安全生产考核              | 里 |
|                          |      |                                           | <ul> <li>建筑施工企业主要负责人安全生产考核</li> </ul> | 里 |

选择详情业务情形,如下图所示:

| 要办   |      |      |                                                      | 行政许可~       | 输入关键字 |      |
|------|------|------|------------------------------------------------------|-------------|-------|------|
|      |      | 请选择需 | 要查询的业务情形                                             | ×           |       |      |
|      | ↑人   | 建筑施  | 工企业项目负责人安全生产考核(跨省变更受聘企业)<br>工企业项目负责人安全生产考核(省内变更受聘企业) |             |       |      |
| 教育科研 | 就业创业 | 职建筑施 | 工企业项目负责人安全生产考核(证书注销)                                 |             |       |      |
| 纳税缴费 | 规划建设 | 住。   | T 企业项目负责 人 安全生产素核 ()证书研期)                            |             |       |      |
| 公用事业 | 其他   | 建筑施  | 工企业项目负责人安全生产考核(考核发证)                                 |             |       |      |
|      | 法人   |      | _                                                    | _           |       |      |
| 准营准办 | 资质认证 | 投资审批 | - 燃气经营者改动市政燃气设施审批                                    |             |       |      |
| 招标拍卖 | 国土和  | 环保绿化 |                                                      |             |       |      |
| 应对气  | 安全生产 | 公用事业 | ▲建筑施工企业主要负责人、项目负责人和专职安全会                             | 主产管理人员安全生产和 | 考核    |      |
| 其他   |      |      | - 建筑施工企业项目负责人安全生产考核                                  |             |       | 立即办理 |
|      |      | •    | ■ 建筑施工企业专职安全生产管理人员安全生产考核                             | \$          |       | 立即办理 |
|      |      |      |                                                      |             |       |      |

即跳转到登录页面,如下图所示:

| https://zwdtuser.sh.gov.cn/uc/login/login.jsp                                                                                                    |              |                | 3 0 6                   |
|----------------------------------------------------------------------------------------------------|--------------|----------------|-------------------------|
| ○ 19                                                                                                    |              |                |                         |
|                                                                                                    |              |                |                         |
|                                                                                                    | 个人登录         | 法人登录           | $\langle \cdot \rangle$ |
| 一次登录                                                                                                    | 扫码登录         | 账号密码登录         |                         |
| 一网通办                                                                                                    | 大陆居民 🖌 请输入手机 | 号码/身份证号        |                         |
|                                                                                                    | 请输入登录密码      |                |                         |
|                                                                                                    | 音            | 忘记密码           | 1 1                     |
|                                                                                                    | 没有账号         | ? <u>去注册</u>   | 7                       |
|                                                                                                    |              | 捷登录<br>家政务服务平台 | JAL                     |
| ALL DESCRIPTION OF THE OWNER OF THE OWNER OWNER OF THE OWNER OWNER |              |                |                         |

个人首次登陆,请先完成新用户注册,企业用户通过插入"法人一证 通数字证书",输入证书密码后登录。

- 3 具体操作
- 3.1 考核发证申请
- 3.1.1个人操作
  - 个人进入安管人员申请事项页面,点击【申请记录】,默 认列表的数据为当前个人用户下已经完成或者正在进行中的 申请数据,可通过当前状态实时跟踪查看申请事项是否办结。 如下图所示:

| <b>上海市住房和</b><br>上海城市株神:海納百 | <b>城乡建;</b><br><sup>  、追求卓越</sup> | <b>设管理委员会</b><br>、开明書智、大气递和 | i  |         | 通知公告         | i <mark>)、</mark><br>政务公开 | <b>校</b><br>公众参与 | <u>自</u> 。<br>重点工作 房属 | <b>多</b><br>星管理 |
|-----------------------------|-----------------------------------|-----------------------------|----|---------|--------------|---------------------------|------------------|-----------------------|-----------------|
| ▶ 🖵 安管人员                    | 申请记录                              |                             |    |         |              |                           |                  | 🤱 用户名称                | *: 🚺 🎼 🚫 退出     |
| ▶ 申请记录                      |                                   |                             |    | 考核发     | 证证书延期        | 省内变更受                     | 聘企业 进沪转          | WE 高沪变更               | 证书注销            |
| ▶ 证书管理                      | 序号                                | 申请编号                        | 姓名 | 证书类别    | 企业名称         | 申请事项                      | 申请日期             | 申请状态                  | 操作              |
|                             | 1                                 | W202406033003<br>9          | Ĕ  | 企业主要负责人 | 测试<br>建筑     | 考核发证                      | 2024-06-13       | 个人填报                  | 编辑删除            |
|                             | 2                                 | W202406033003<br>8          |    | 企业主要负责人 | 测试' 飞<br>建 , | 考核发证                      | 2024-06-13       | 待企业上报                 | 删除 查看详情         |
|                             | 3                                 | W202406033002<br>9          |    | 企业主要负责人 | 测试上`         | 考核发证                      | 2024-06-12       | 事项结束(<br>审批结论)        | 查看详情            |
|                             |                                   |                             |    |         |              | 总条割                       | 10 条/页 ~         | < 1 >                 | 跳至 1 页          |
|                             |                                   |                             |    |         |              |                           |                  |                       |                 |

## 2、 点击【考核发证】按钮,选择证书类别进行申请:

| 申请记录 |                |          |               |         |                 |       | 101 V 101 - 101 |
|------|----------------|----------|---------------|---------|-----------------|-------|-----------------|
|      |                |          | 考核发证证         | 书延期 省内3 | 变更受聘企业 进沪换证     | 离沪变更  | 证书注销            |
| 序号   | 申请编号           | 考核发证     |               |         |                 | ×     | 操作              |
| 1    | W20240603<br>9 | * 姓名     | 荫、            | * 证件号   |                 | - 1   | 编辑删除            |
| 2    | W20240603<br>8 | * 申领证书类型 | □ 清选择申领证书类型 ∧ | * 职务 〕  | 青选择职务           | ~     | 删除 查看详情         |
| 3    | W20240603<br>9 |          | 项目负责人 (B证)    | 取消      |                 |       | 查看详情            |
|      |                |          |               |         | 总条数: 3 10 条/页 ~ | < 1 > | 跳至 1 页          |

## 3、 点击【确认】按钮后,进入考核发证申请表信息填写页面,

如下图所示:

|          |                                         | <b>房和城乡建设管理委员会</b><br>9前百川、追求卓越、开明睿智、大气谦和                                  | <b>☆</b><br>首页    | し <mark>テ</mark><br>要闻动态 | ┣<br>通知公告           | ih<br>政务公开 | <b>袋</b><br>公众参与    | ●<br>重点工作 | <b>☆</b><br>房屋管理 |      |
|----------|-----------------------------------------|----------------------------------------------------------------------------|-------------------|--------------------------|---------------------|------------|---------------------|-----------|------------------|------|
|          |                                         |                                                                            |                   |                          |                     |            |                     | 8         | 用户名称:陈子莲         | ◎ 退出 |
| <b>P</b> | 2 (NOV OF .1. 43 (.1. 4340)             |                                                                            |                   |                          |                     |            |                     |           |                  |      |
|          | * 姓名                                    | 道了莲                                                                        |                   | * 性                      | 别男                  |            |                     |           |                  | 1    |
|          | * 出生年月                                  | 15 5                                                                       | i                 | * 证件类                    | 型身份证                |            |                     |           |                  | - 1  |
|          | *证件号                                    | 3.                                                                         | ٢                 | 个人手机                     | 号 186               |            |                     | ٢         |                  |      |
|          | • 聘用企业                                  | 测试上                                                                        |                   |                          |                     |            |                     |           |                  | - 1  |
|          |                                         | 聘用企业来源于聘用登记信息                                                              |                   |                          |                     |            |                     |           | 12               |      |
|          | * 统一社会信用代码                              | 1                                                                          |                   | *企业联系电                   | 话 3                 |            |                     |           |                  |      |
|          | * 证书类别                                  | 企业主要负责人(A证)                                                                | ~                 | - IJ:                    | 务 分管安全生             | 1产的副总经理(副  | 总裁)                 |           |                  |      |
|          | 考试通过信息                                  |                                                                            |                   |                          |                     |            |                     |           |                  |      |
|          |                                         | 姓名                                                                         |                   | 考试时间                     |                     |            |                     | 考试类别      |                  |      |
|          |                                         | 111                                                                        |                   | 2024-05-01               |                     |            | 6-1                 | 全业负责人初证考  | 试                |      |
|          | 申请人员意见(请仔细                              | ı阅读下方内容,勾选文字前的单选框同意该p                                                      | 内容后,方可约           | 继续继续进行申报                 | 操作)                 |            |                     |           |                  |      |
|          | 本/ 已通过安<br>本人无其他类别证书<br>本人具有完全民事行<br>施。 | 答人员初证(或继续教育)考试,与测试上<br>(法人A证除外)在其他企业(机构),同意该企业印<br>为能力,以上承诺为本人真实意思表示,本人愿意示 | 申领证书。<br>担不实承诺、未J | 实有效的<br>履行承诺、违反承诺、       | )劳动合同或有其<br>隐瞒有关情况、 | 他能证明劳动关系的  | 的有效文件。<br>法违规执业的全部法 | 法律责任, 接受有 | 美主管部门的各项惩戒       | 措    |

- 4、 考核发证申请表,个人信息(姓名、性别、出生年月、证件类型、证件号、个人手机号、头像照片)来源于从业人员信息登记。请该人员本人通过手机客户端"随申办市民云 app"或手机微信、支付宝"随申办"小程序端,在线完成个人信息登记(操作说明:上海住房城乡建设管理公众号,《【提示】本市建设市场从业人员个人信息登记开通线上办理渠道》)。持军官证、外国护照、港澳同胞回乡证、台胞证等身份证件的人员身份信息登记请到小木桥路 683 号市住建委行政服务中心办理,由窗口受理人员人工验证、采集、录入,无需用户输入。聘用企业信息通过企业的聘用管理系统而来,无需用户输入。填写企业联系电话,信息保存时请勾选"申请人员意见"。
- 5、 数据保存并提示成功后,页面显示【签名上报】按钮,如 下图所示:

| • 聘用企业                 | 测试                                                |            | 17(1985                |                                |             |          |
|------------------------|---------------------------------------------------|------------|------------------------|--------------------------------|-------------|----------|
| * 统一社会信用代码             | <b>聘用企业未源于聘用登记信息</b>                              |            | *企业联系电话                |                                |             |          |
| * 证书类别                 | 企业主要负责人 (A证)                                      | ×          | * 职务                   | 分管安全生产的副总经理 (副总裁)              | ×           | 大家照片里安促小 |
| 考试通过信息                 |                                                   |            |                        |                                |             |          |
|                        | 姓名                                                |            | 考试时间                   |                                | 考试类别        |          |
|                        | 10-72-10                                          |            | 2024-05-01             |                                | 6-企业负责人初证考试 |          |
| 申请人员意见(请仔细<br>本人 已通过安留 | 1 <b>阅读下方内容,勾选文字前的单选框</b><br>查人员初证(或继续教育)考试,与测试上3 | 同意该内容后,方可约 | 继续继续进行申报操作<br>J直实有效的学校 | )<br>/<br>加合同或有其他能证明劳动关系的有效文件。 | 1           |          |

6、 点击上图【签名上报】按钮后,进行个人数字签名操作,\*\*注意:点击【签名上报】按钮后,系统后台会做相关的数据验

证,验证未通过的,请仔细阅读提示信息。验证通过的进行个人数字 签名操作。

如下图所示:

|          | 签署事项共有 2 个签署 | 臀方,亮色为当前待签 <sup>;</sup>                                             | 署方。                                            |                                                                          |                                                   |  |  |
|----------|--------------|---------------------------------------------------------------------|------------------------------------------------|--------------------------------------------------------------------------|---------------------------------------------------|--|--|
| 请点击此按钮完成 | 成签署 ④        |                                                                     |                                                |                                                                          |                                                   |  |  |
|          |              | 安管                                                                  | 人员考核                                           | 发证申请表                                                                    |                                                   |  |  |
|          | 姓名           |                                                                     | 性别                                             | 男                                                                        |                                                   |  |  |
|          | 出生年月         | 1989-07-11                                                          | 身份证号                                           |                                                                          |                                                   |  |  |
|          | 企业名称         | 测试                                                                  |                                                | 1心                                                                       |                                                   |  |  |
|          | 个人手机号        | 9                                                                   | 企业联系电话                                         | 100                                                                      |                                                   |  |  |
|          | 证书类别         | 企业主要                                                                | 负责人                                            |                                                                          |                                                   |  |  |
|          | 申请人意见        | 本人<br>过了安管人员初<br>有效劳动聘用合<br>本人无其他类别<br>书。<br>本人己核对上述                | 已按照相<br>证考试,与 测;<br>同。<br>证书(法人A证除<br>内容,对申请表) | 1关法律规定,符合考试报名:<br>式上海市松江区建筑建材业管<br>(外)在其他企业(机构),<br>内容及申报材料的真实性负责<br>签字: | 条件,并合法通<br><sup>•</sup> 理中心签订真实<br>同意该企业申领证<br>6。 |  |  |
|          | 聘用企业意见       | 测试 , 已按照相关法律规定<br>与 签订真实有效劳动聘用合同;并确认其申报材料真<br>实,同意该同志申报考核发证。<br>盖章: |                                                |                                                                          |                                                   |  |  |
|          |              |                                                                     |                                                | 表格生成时间: 2024                                                             | -06-14 10:38:06                                   |  |  |

7、 点击上图【请点击此按钮完成签署】按钮,进行个人签署, 如下图所示:

| 请点击此按钮完成 | <b>签署</b> ④ | 请输入启用个人数字 | 定证书的验证码                    | × ( —   |
|----------|-------------|-----------|----------------------------|---------|
|          | 聘用企业意见      | 待签署文件名*   | 考核发证申请表_20240614103818.pdf | and a   |
|          |             | 手机号*      | 130 4020                   |         |
|          |             | 短信验证码*    | ペ、请输入验证码 获取验证码             |         |
|          |             | 验证码有效期*   |                            | 1       |
|          |             |           |                            | 0:38:06 |
|          |             |           |                            | 天闭      |
|          |             |           |                            |         |

8、 点击【获取验证码】输入验证码,点击【确定】按钮,完 成个人数字证书的签署操作。

\*\*注意:个人数字证书签署完成后,如还需修改申请表数据, 在企业确认上报前,可删除申请记录后重新申请。申请事项企业 确认上报后不可修改申请表信息。

|   | 签名信息                   |                                          |      |  |
|---|------------------------|------------------------------------------|------|--|
|   | 当前考核发证申请表<br>请通知企业进行数字 | 已完成个人PDF电子签名。<br>经 <b>名,完成该申请事项的受理</b> 。 |      |  |
| L | 网上受理编号                 | W2024060330039                           |      |  |
| L | 签名时间                   | 2024-06-14 14:09:40                      |      |  |
| L | 申请表文件名称                | 考核发证申请表_20240614140843.pdf               |      |  |
| 4 |                        |                                          | 返回列表 |  |

- 9、 个人数字签署完成后,通知企业完成企业数字签名。
- 10、 企业数字签名完成后,系统提供在线查看已签署完成的申
  - 请表 pdf 文件以及【打印行政审批受理通知书】。
- 11、 审批通过后,由个人和企业领取电子版的安管人员证书,领取电子证书的操作请见本文第4章说明。

 1、 企业点击【人员类办事】一【安管人员】一【申请事项企 业确认】菜单,默认列表的数据为个人申请已完成个人数字签 名待企业签名上报的申请数据,如下图所示:
 注意:点击【申请事项查询】菜单,可查看申请事项的申请记 录是否办结以及审批进展情况。

| 名            |           | 证件号                                  |                                         |                                                 | 申请事项                 | 清选择             |                   |
|--------------|-----------|--------------------------------------|-----------------------------------------|-------------------------------------------------|----------------------|-----------------|-------------------|
| 期 开始日期       | - 结束日期    |                                      |                                         |                                                 |                      |                 |                   |
|              |           |                                      | 查询                                      |                                                 |                      |                 |                   |
|              |           |                                      |                                         |                                                 |                      |                 |                   |
|              |           |                                      |                                         |                                                 |                      |                 |                   |
| 完成后请到申请事项查   | 询菜单查询申请信息 | Le.                                  |                                         |                                                 |                      |                 |                   |
|              |           |                                      |                                         |                                                 |                      |                 |                   |
| 申请编号         | 姓名        | 证件号                                  | 证书类别                                    | 申请事项                                            | 个人申请日期               | 状态              | 操作                |
| 申请编号<br>2024 | 姓名        | 证件号<br>:                             | <b>证书类别</b><br>企业主要负责人                  | <b>申请事项</b><br>考核发证                             | 个人申请日期<br>2024-06-14 | 状态              | 操作                |
|              | [期 开始日期   | 期 开始日期 ・ 結束日期<br>完成后语到申请事项主的菜单查询申请信息 | 期 开始日期 - 結束日期 =<br>完成店请到申请事项自询菜单查询申请信息。 | 期 开始日期 - 结束日期 (E)<br>章前<br>完成后请到申请者项查前英华查询申请信息。 | 期 开始日期 - 结束日期 (E)    | 期 开始日期 - 结束日期 🖹 | 期 开始日期 - 纸束日期 (E) |

点击操作列中【签名确认】按钮,进入申请事项信息查看
 及数字签名页面,如下图所示:

\*\*注意:企业查看个人填报的申请信息,无法修改。如需修改 请告知个人删除申请事项重新提交申报。

| 考核发证申请(申请编号                              | <del>]</del> :                                                     |                         |                          |                                          |                            |                 |
|------------------------------------------|--------------------------------------------------------------------|-------------------------|--------------------------|------------------------------------------|----------------------------|-----------------|
| 姓名                                       |                                                                    |                         | 性别                       | 男                                        |                            | $\sim$          |
| 出生年月                                     |                                                                    |                         | 证件类型                     | 身份证                                      |                            | ·               |
| 证件号                                      |                                                                    | ۵                       | 个人手机号                    |                                          |                            | •               |
| 聘用企业                                     | 渡                                                                  |                         |                          |                                          |                            | - 107           |
| 统一社会信用代码                                 |                                                                    |                         | 企业联系电话                   |                                          |                            | - 8             |
| 证书类别                                     | 企业主要负责人(A证)                                                        | ~                       | 职务                       | 分管安全生产的副总经                               | 理 (副总裁)                    | v aichitta      |
| 考试通过信息                                   |                                                                    |                         |                          |                                          |                            |                 |
|                                          | 姓名                                                                 |                         | 考试时间                     |                                          |                            | 考试类别            |
|                                          | 1000                                                               |                         | 2024-05-01               |                                          | 6-企业                       | 业负责人初证考试        |
| 申请人员意见                                   |                                                                    |                         |                          |                                          |                            |                 |
| 本/ 通过安省<br>本人无其他类别证书<br>本人具有完全民事行)<br>施。 | 管人员初证(或继续教育)考试,与。<br>(法人A证除外)在其他企业(机构),同意证<br>为能力,以上承诺为本人真实意思表示,本人 | 8企业中领证书。<br>愿意承担不实承诺、未题 | 订真实有效的劳动<br>最行承诺、违反承诺、隐瞒 | 加合同或有其他能证明劳 <del>。</del><br>瞒有关情况、提供虚假材料 | 加关系的有效文件。<br>半或违法违规执业的全部法律 | 责任,接受有关主管部门的各项惩 |
| 聘用企业意见                                   |                                                                    |                         |                          |                                          |                            |                 |
|                                          | 心已按照相关法律规定                                                         | 门真实有效的劳动罪               | 粤用合同,并确认其申报林             | <b> 料真实,同意陈子莲申</b>                       | <b>服考核发证。</b>              |                 |
|                                          |                                                                    | 然                       | 名确认 返回列表                 | ŧ                                        |                            |                 |

3、 企业勾选聘用意见,并点击【签名确认】按钮,系统后台 会做相关的数据验证,验证未通过的,请仔细阅读系统文字提 示。验证通过的页面跳转到如下图所示: 注意:在进行企业数字签章时,请确保已正确安装"协卡助手" 软件(下载地址: <u>https://www.962600.com/resources/tools</u>), 并插入企业一证通数字证书。

|    | 姓名    |                                                          | 性别                                                                                       | 男                                             |                                            |
|----|-------|----------------------------------------------------------|------------------------------------------------------------------------------------------|-----------------------------------------------|--------------------------------------------|
| H  | 出生年月  | 1                                                        | 身份证号                                                                                     | 10.00                                         |                                            |
| 企  | 业名称   | 0404                                                     |                                                                                          |                                               |                                            |
| 个  | 人手机号  | )                                                        | 企业联系电话                                                                                   | 1000                                          |                                            |
| រើ | E书类别  | 企业主要负                                                    | 负责人                                                                                      |                                               |                                            |
| ψ  | 请人意见  | 本人<br>过了安管人员初i<br>有效劳动聘用合[<br>本人无其他类别i<br>书。<br>本人已核对上述] | <ul> <li>已按照#</li> <li>正考试,与 测</li> <li>司。</li> <li>正书(法人A证限</li> <li>内容,对申请表</li> </ul> | 目关法律规定,符合考<br>(新)在其他企业(材<br>内容及申报材料的真:<br>签字: | 3试报名条件,并合法;<br>送订真<br>(构),同意该企业申约<br>实性负责。 |
| 聘  | 用企业意见 | 测试<br>与<br>实,同意该同志印                                      | 签订真:<br>申报考核发证。                                                                          | 实有效劳动聘用<br>盖章:                                | 并确认其申报材料具                                  |
|    |       |                                                          |                                                                                          | the stand start                               | 0004.00.1414.00                            |

4、 点击上图【请点击此按钮完成签署】按钮,进行企业数字签署操作,如下图所示:

| 请点击此按钮完成 | 送署 ④<br>聘用企业意见 | 与 签订真实有效劳动聘用<br>实,同意该同志申报考核发证。    |  |
|----------|----------------|-----------------------------------|--|
|          |                | 验证密码<br>请输入数字证书密码:                |  |
|          |                | 401-1 <b>5674</b> -06-17 14:08:42 |  |

5、输入法人一证通数字证书密码后,点击【验证】按钮,完成企 业签署操作,同时页面会显示如下图所示信息:

| ✓ 当前考核发证申请表 | 表,已完成企业PDF电子签名。                 |
|-------------|---------------------------------|
| 网上受理编号      | W2024060330039                  |
| 签名时间        | 2024-06-14 15:58:23             |
| 申请表文件名称     | 考核发证申请表_20240614155823_sign.pdf |

6、企业数字签名完成后,企业可通过【申请事项查询】菜单查询 及查看审批进度,同时系统提供在线查看已签署完成的申请表 pdf 文件以及【打印行政审批受理通知书】。

3.2 证书延期申请

#### 3.2.1 个人操作

 个人进入安管人员申请事项页面,点击【申请记录】,默 认列表的数据为当前个人用户下已经完成或者正在进行中的 申请数据,可通过当前状态实时跟踪查看申请事项是否办结。 如下图所示:

| <b>上海市住房和</b><br>上海城市株种:海纳百 | <b>城乡建</b>  <br>  、 <sub>追求卓越</sub> | <b>设管理委员会</b><br>、开明書智、大气递和 | : 1<br>□ 1 | ★ 日 前页 要闻动态 | ि<br>通知公告                                | i <mark>h</mark><br>政务公开 | <b>校</b><br>公众参与 1 | <u>自</u><br>重点工作 房庭 | <b>分</b><br>星管理 |
|-----------------------------|-------------------------------------|-----------------------------|------------|-------------|------------------------------------------|--------------------------|--------------------|---------------------|-----------------|
| → 🖵 安管人员                    | 申请记录                                |                             |            |             |                                          |                          |                    | 🤱 用户名称              | R: 🚺 🎼 🚫 退出     |
| ▶ 申请记录                      |                                     |                             |            | 考核发         | 证书延期                                     | 省内变更受                    | 聘企业 进沪扬            | WE 高沪变更             | 证书注销            |
| ▶ 证书管理                      | 序号                                  | 申请编号                        | 姓名         | 证书类别        | 企业名称                                     | 申请事项                     | 申请日期               | 申请状态                | 操作              |
|                             | 1                                   | W202406033003<br>9          | Ĩ          | 企业主要负责人     | 测试<br>建筑 , <sub>*生</sub> 中<br>心          | 考核发证                     | 2024-06-13         | 个人填报                | 编辑 删除           |
|                             | 2                                   | W202406033003<br>8          |            | 企业主要负责人     | 测试' S<br>建 , P<br>心                      | 考核发证                     | 2024-06-13         | 待企业上报               | 删除 查看详情         |
|                             | 3                                   | W202406033002<br>9          |            | 企业主要负责人     | 测试上```\\\\\\\\\\\\\\\\\\\\\\\\\\\\\\\\\\ | 考核发证                     | 2024-06-12         | 事项结束(<br>审批结论)      | 查看详情            |
|                             |                                     |                             |            |             |                                          | 总条割                      | 10 条/页 ~           | < 1 >               | 跳至 1 页          |
|                             |                                     |                             |            |             |                                          |                          |                    |                     |                 |

2、 点击【证书延期】按钮,选择证书进行延期申请,如下图 所示:

|    |           |           | 考核发证        | 证书硕 | 山山   | 内变更受聘企业 | 进沪换证 | 离沪变更 | 证书注  |
|----|-----------|-----------|-------------|-----|------|---------|------|------|------|
| 序号 | 申请编号      | 证书延期      |             |     |      |         |      | ×    | 操作   |
| 1  | W20240603 | * 世夕      |             |     | *证件号 |         |      | - 8  | 编辑删  |
|    | 5         | хц        |             |     | 11-2 |         |      |      |      |
|    |           | *选择证书申请延期 | 请选择证书       | ^   | * 职务 | 请选择     |      | ~ >  | 跳至 1 |
|    |           |           | 沪建安B (2023) | -   |      |         |      |      |      |
|    |           |           |             | 棚定  | 取消   |         |      |      |      |
|    |           |           |             |     |      |         |      | _    |      |

3、 点击【确认】按钮后,进入证书延期申请表信息填写页面, 如下图所示:

| 业中延期中頃 (甲頃編5                                    | 5: VV2U24                                                           |                                         |                       |                      |                             |                        |
|-------------------------------------------------|---------------------------------------------------------------------|-----------------------------------------|-----------------------|----------------------|-----------------------------|------------------------|
| * 姓名                                            | the second                                                          |                                         | * 性别                  | <u>男</u>             | ~                           |                        |
| * 出生年月                                          |                                                                     |                                         | * 证件类型                | 身份证                  | ~                           | -                      |
| *证件号                                            | 32                                                                  | ۵ * .                                   | 个人手机号                 |                      | ٥                           |                        |
| * 聘用企业                                          |                                                                     |                                         |                       |                      |                             | 10                     |
|                                                 | 聘用企业来源于聘用登记信息                                                       |                                         |                       |                      |                             | T                      |
| *统一社会信用代码                                       | 9                                                                   | * 企)                                    | 业联系电话                 |                      |                             | <b>延期事项头像照片不可再换</b>    |
| * 证书类别                                          | 项目负责人(B证)                                                           | ~                                       | * 职务                  | 页目负责人(项目             | 经理) ~                       |                        |
| 现证书信息                                           |                                                                     |                                         |                       |                      |                             |                        |
| 姓名                                              | 证书编号                                                                | 企业名称                                    | Ę                     | 傍                    | 有效期开始日期                     | 有效期截止日期                |
|                                                 | 沪建安B(2023)                                                          | ビー・************************************ | 项目负责人                 | (项目经理)               | 1000                        | 1000000                |
| 申请人员意见(请仔细                                      | H阅读下方内容, 勾选文字前                                                      | 的单选框同意该内容后,                             | 方可继续继续                | 卖进行申报操作              | )                           |                        |
| 本人: 通过安<br>本人无其他类别证书<br>本人具有完全民事行:<br>责任,接受有关主管 | 管人员初证(或继续教育)考试,<br>(法人A证除外)在其他企业(机<br>为能力,以上承诺为本人真实意思<br>钢门的各项惩戒措施。 | 与「<br>构) ,同意该企业申领证书<br>录示,本人愿意承担不实强     | 」真实有<br>。<br>《诺、未履行承诺 | 效的劳动合同或存<br>、违反承诺、隐眠 | 有其他能证明劳动关系的<br>满有关情况、提供虚假材: | 有效文件。<br>料或违法违规执业的全部法律 |

- 4、 证书延期申请表,个人信息(姓名、性别、出生年月、证件类型、证件号、个人手机号)来源于从业人员信息登记。请该人员本人通过手机客户端"随申办市民云 app"或手机微信、支付宝"随申办"小程序端,在线完成个人信息登记(操作说明:上海住房城乡建设管理公众号,《【提示】本市建设市场从业人员个人信息登记开通线上办理渠道》)。持军官证、外国护照、港澳同胞回乡证、台胞证等身份证件的人员身份信息登记请到小木桥路 683 号市住建委行政服务中心办理,由窗口受理人员人工验证、采集、录入,无需用户输入。头像照片来源于证书的头像照片,不可变更。聘用企业信息通过企业的聘用管理系统而来,无需用户输入。填写企业联系电话,信息保存时请勾选"申请人员意见"。
- 5、 数据保存并提示成功后,页面显示【签名上报】按钮,如 下图所示:

|               | ŧ                                            | * 证件封                                                                                                    | 型身份                                                                                                    | V                                                                                        |                               |
|---------------|----------------------------------------------|----------------------------------------------------------------------------------------------------|----------------------------------------------------------------------------------------------------|------------------------------------------------------------------------------------------|-------------------------------|
| 3.            |                                              | * 个人手机                                                                                                    |                                                                                                    | 0                                                                                        |                               |
| 42000         |                                              |                                                                                                    |                                                                                                    |                                                                                          |                               |
| 聘用企业来源于聘用登记信息 |                                              | * 企业联系电                                                                                                    | 话                                                                                                    | ×                                                                                        |                               |
| 项目负责人 (B证)    | $\vee$                                       | * Ħ                                                                                                    | 务项目负责人(项                                                                                                    | 目经理) >                                                                                   | 延期事项头像照片不可更                   |
|               |                                              |                                                                                                    |                                                                                                    |                                                                                          |                               |
| 证书编号          | 企业名                                          | 名称                                                                                                    | 职务                                                                                                    | 有效期开始日期                                                                                  | 有效期截止日期                       |
| 沪建安B(2023)    | 公司                                           | 可 项目                                                                                                    | 负责人 (项目经理)                                                                                                    | 2 10 97                                                                                  | 1200                          |
| 阀读下方内容,勾选文字前  | 的单选框同意                                       | 该内容后,方可继                                                                                                    | 续继续进行申报操作                                                                                                    | <b>乍)</b>                                                                                | <i>⊨≈</i> r∼rµ+               |
|               | 3.<br>中一一小小小小小小小小小小小小小小小小小小小小小小小小小小小小小小小小小小小 | <ul> <li>(回)</li> <li>3.</li> <li>(回)</li> <li>(日)</li> <li>(日)</li></ul> | <ul> <li>正件業</li> <li>正件業</li> <li>・正件業</li> <li>・レーズ手机</li> <li>・レーズ手机</li> <li>・レーズボー</li> <li>・・レーズボー</li> <li>・・レーズボー&lt;</li></ul> | <ul> <li>・ 证件类型</li> <li>・ 正件类型</li> <li>・ ・ ・ ・ ・ ・ ・ ・ ・ ・ ・ ・ ・ ・ ・ ・ ・ ・ ・</li></ul> | <ul> <li>         ・</li></ul> |

6、 点击上图【签名确认】按钮,进行个人数字签名操作。

\*\*注意:点击【签名上报】按钮后,系统后台会做相关的数据验证,验证未通过的,请仔细阅读提示信息。验证通过的进行个人数字签名操作。

如下图所示:

| 请点击此按钮完成 | 签署⊖    |                                                           |                                                |                                                                                                    |                   |
|----------|--------|-----------------------------------------------------------|------------------------------------------------|----------------------------------------------------------------------------------------------------|-------------------|
|          |        | 安管                                                        | 人员证书                                           | 延期申请表                                                                                                    |                   |
|          | 姓名     |                                                           | 性别                                             |                                                                                                    |                   |
|          | 出生年月   |                                                           | 身份证号                                           | Concession of the local division of the local division of the loca |                   |
|          | 企业名称   |                                                           |                                                | 1 <sup>009</sup> 公司                                                                                                    |                   |
|          | 个人手机号  |                                                           | 企业联系电话                                         | - Constant -                                                                                                    |                   |
|          | 现证书状态  | 证书号:<br>证书类别:<br>证书有效期:                                   | 沪                                              | 建安B (2023) - 项目负责人                                                                                                    |                   |
|          | 申请人意见  | 本人<br>过了安管人员继;<br>真实有效劳动聘)<br>本人无其他类别;<br>书延期。<br>本人己核对上述 | 已按照机<br>续教育考试,与<br>用合同。<br>证书(法人A证除<br>内容,对申请表 | 目关法律规定,符合考试报名条件,并<br>」 <sub>□</sub> <sub>□</sub> <sub>□</sub> <sub>□</sub> <sub>□</sub> <sub>□</sub> <sub>□</sub> <sub>□</sub> <sub>□</sub> <sub>□</sub>                                                                                                    | 合法通<br>签订<br>业■请证 |
|          | 聘用企业意见 | 与<br>实,同意该同志                                              | 签订真:<br>申报证书延期。                                |                                                                                                    | 料真                |
|          |        |                                                           |                                                | 表格生成时间: 2024-06-14                                                                                                    | 14:48:44          |

7、 点击上图【请点击此按钮完成签署】按钮,进行个人签署, 如下图所示:

| 请输入启用个人数字证书的验证码    |                  |            |    |    |    |  |  |
|--------------------|------------------|------------|----|----|----|--|--|
| 待签署文件名*            | 证书延期申请表_20240614 | 144844.pdf |    |    | ł  |  |  |
| 手机号 <mark>*</mark> | 100-             |            |    |    | +> |  |  |
| 短信验证码*             | 9、请输入验证码         | 获取验证码      |    |    | -  |  |  |
| 验证码有效期*            |                  |            |    |    |    |  |  |
|                    |                  |            | 关闭 | 确定 |    |  |  |
|                    |                  |            | 关闭 | 确定 |    |  |  |

8、 点击【获取验证码】输入验证码,点击【确定】按钮,完 成个人数字证书的签署操作。完成后的页面如下图所示:

\*\*注意:个人数字证书签署完成后,如还需修改申请表数据, 在企业确认上报前,可删除申请记录后重新申请。申请事项企业 确认上报后不可修改申请表信息。

|   | 签名信息                                         |                                        |      |  |
|---|----------------------------------------------|----------------------------------------|------|--|
|   | <ul> <li>当前考核发证申请表<br/>请通知企业进行数字;</li> </ul> | 已完成个人PDF电子签名。<br><b>签名,完成该申请事项的受理。</b> |      |  |
|   | 网上受理编号                                       | W2024060330039                         |      |  |
|   | 签名时间                                         | 2024-06-14 14:09:40                    |      |  |
|   | 申请表文件名称                                      | 考核发证申请表_20240614140843.pdf             |      |  |
|   | •                                            |                                        | 返回列表 |  |
| 1 |                                              |                                        |      |  |

9、 个人数字签署完成后,通知企业完成企业数字签名。

10、 企业数字签名完成后,系统提供在线查看已签署完成的申 请表 pdf 文件以及【打印行政审批受理通知书】。

11、 审批通过后,由个人和企业领取电子版的证书,领取电子

证书的操作请见本文第4章说明。

#### 3.2.2 企业操作

 1、 企业点击【人员类办事】一【安管人员】一【申请事项企 业确认】菜单,默认列表的数据为个人申请已完成个人数字签 名待企业签名上报的申请数据,如下图所示:

注意:点击【申请事项查询】菜单,可查看申请事项的申请记录是否办结以及审批进展情况。

|                              |                                                                          |                            |                                                   |                                   |                                    | 餐用户名称: 测试上                                |                             | ● ① ● 安                   |
|------------------------------|--------------------------------------------------------------------------|----------------------------|---------------------------------------------------|-----------------------------------|------------------------------------|-------------------------------------------|-----------------------------|---------------------------|
| 查询                           |                                                                          |                            |                                                   |                                   |                                    |                                           |                             |                           |
|                              | 姓名                                                                       |                            | 证件号                                               |                                   |                                    | 申请事项                                      | 清选择                         |                           |
| 个人申                          | <b>请日期</b> 开始日期                                                          | <ul> <li>结束日期</li> </ul>   |                                                   |                                   |                                    |                                           |                             |                           |
|                              |                                                                          |                            |                                                   | 普询                                |                                    |                                           |                             |                           |
|                              |                                                                          |                            |                                                   |                                   |                                    |                                           |                             |                           |
|                              |                                                                          |                            |                                                   |                                   |                                    |                                           |                             |                           |
| 列表                           |                                                                          |                            |                                                   |                                   |                                    |                                           |                             |                           |
| 列表                           | 、施社会成后遭到中港車でき                                                            | 简志单奏询申请信白                  |                                                   |                                   |                                    |                                           |                             |                           |
| 列表                           | 名确认完成后清到申请事项查                                                            | 询菜单查询申请信息                  | L                                                 |                                   |                                    |                                           |                             |                           |
| 「<br>列表                      | 3确认完成后请到申请事项查<br>申请 <b>编号</b>                                            | 词菜单查询申请信息<br><b>姓名</b>     | 证件号                                               | 证书类别                              | 申请事项                               | 个人申请曰期                                    | 状态                          | 操作                        |
| 例表<br>① 签名<br><b>第号</b><br>1 | <ul> <li>(确认完成后请到申请事项直</li> <li>申请编号</li> <li>W2024 - 0000039</li> </ul> | 前菜单查询申请信息<br><b>姓名</b>     | u<br>证件号<br>3000000000000000000000000000000000000 | <b>证书类别</b><br>企业主要负责人            | <b>申请事项</b><br>考核发证                | 个人申请日期<br>2024-06-14                      | 状态                          | 操作                        |
| 列表<br>) <sup>签控</sup>        | a确认完成后请到申请事项自<br><b>申请编号</b><br>W2024                                    | 前菜单查狗申请信息<br><b>姓名</b><br> | u<br>证件号<br>3<br>32 <sup></sup>                   | <b>证书类别</b><br>企业主要负责人<br>企业主要负责人 | 申请事项           考核发证           考核发证 | <b>个人申请日期</b><br>2024-08-14<br>2024-08-13 | <b>状态</b><br>待企业上报<br>待企业上报 | <b>操作</b><br>签名确认<br>签名确认 |

点击操作列中【签名确认】按钮,进入申请事项信息查看
 及数字签名页面,如下图所示:

\*\*注意:企业查看个人填报的申请信息,无法修改。如需修改 请告知个人删除申请事项重新提交申报。

|                                                                                               |                                                                   |                                          |                    |                            | 會用户名利.                    | 有限公司         | ●安全道 |
|-----------------------------------------------------------------------------------------------|-------------------------------------------------------------------|------------------------------------------|--------------------|----------------------------|---------------------------|--------------|------|
| 证件号                                                                                           | 6                                                                 | ٢                                        | 个人手机号              |                            |                           | • 6          |      |
| 聘用企业                                                                                          |                                                                   |                                          |                    |                            |                           |              |      |
| 统一社会信用代码                                                                                      | \$101.                                                            |                                          | 企业联系电话             |                            |                           |              |      |
| 证书类别                                                                                          | 专职安全生产管理人员(C证)                                                    | ~                                        | 职务                 | 专职安全生产管理人员                 |                           | ~            |      |
| 现证书信息                                                                                         |                                                                   |                                          |                    |                            |                           |              |      |
| 姓名                                                                                            | 证书编号                                                              | 企业名称                                     |                    | 职务                         | 有效期开始日期                   | 有效期截止日期      |      |
| 200                                                                                           | 沪建安C3(2021)                                                       | 有限公                                      | 司 专职               | 安全生产管理人员                   |                           | 202. 00 20   |      |
| <ul> <li>申请人员意见</li> <li>本人5:</li> <li>○ 本人元其他关别证书</li> <li>本人具有完全民事行う</li> <li>施。</li> </ul> | 查人员初证(或继续放育)考试,与<br>(法人A证除外)在其他企业(机构),同题道<br>如能力,以上承诺为本人真实意思表示,本人 | 有限公司签订真实有<br>3企业申领证书。<br>88意承担不实承诺、未履行承诺 | 效的劳动合同或<br>、违反承诺、陶 | 有其他能证明劳动关系的<br>瞒有关情况、提供虚假材 | 有效文件。<br>科或违法违规执业的全部法律责任, | 接受有关主管部门的各项题 | 兵戒措  |
| 聘用企业意见                                                                                        |                                                                   |                                          |                    |                            |                           |              |      |
| 🖌 t 1月4                                                                                       | 有限公司已按照相关法律规定'签订真                                                 | 实有效的劳动聘用合同,并确认                           | 其申报材料真实            | 同意张晓斌申报证书延                 | 期。                        |              |      |
|                                                                                               |                                                                   | 签名确认                                     | 返回列                | Ę                          |                           |              |      |

 企业勾选聘用意见,点击【签名确认】按钮后,系统后台 会做相关的数据验证,验证未通过的,请仔细阅读系统文字提 示。验证通过的页面跳转到如下图所示:

注意: 在进行企业数字签章时, 请插入企业一证通数字证书。

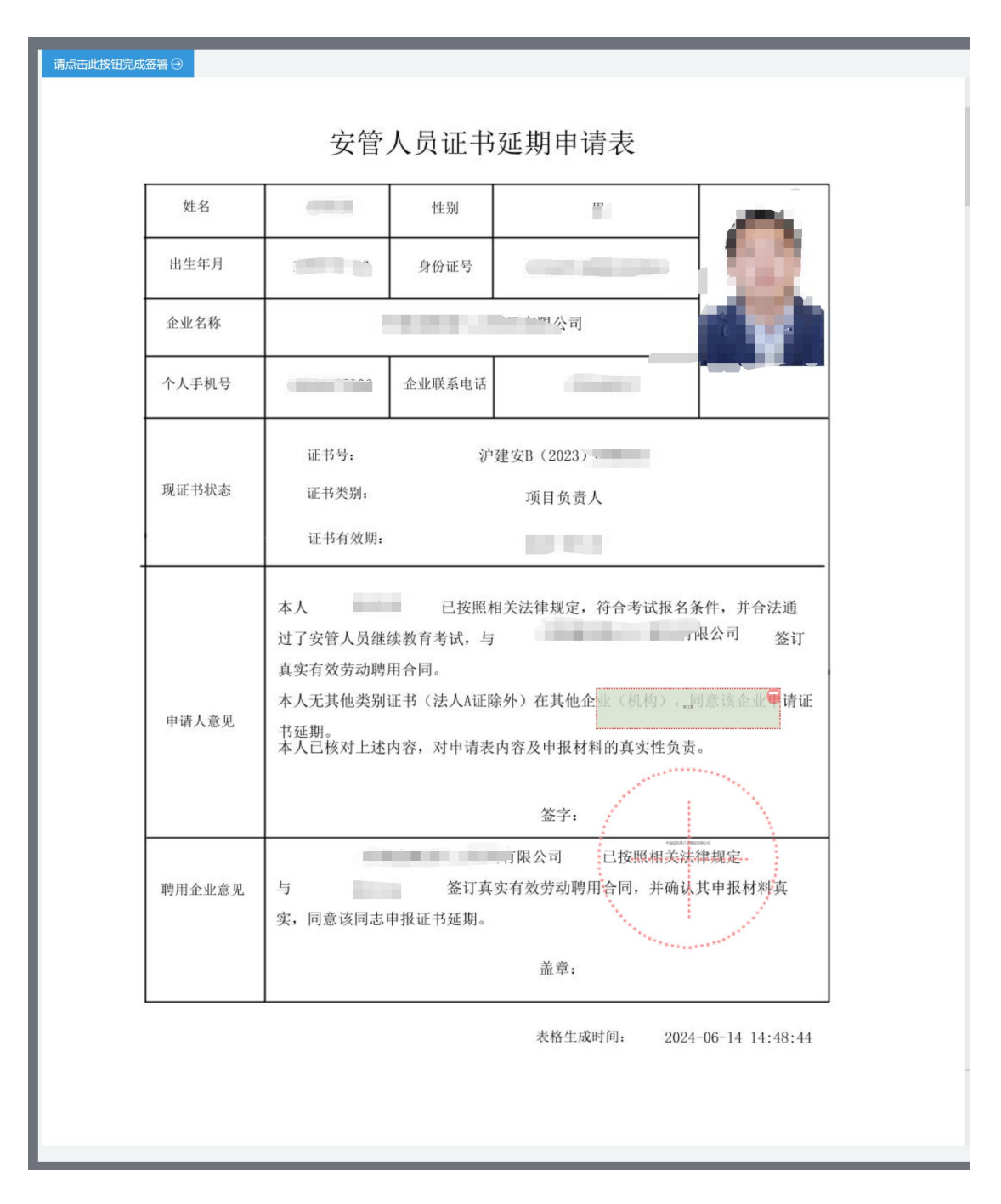

点击上图【请点击此按钮完成签署】按钮,进行企业数字
 签署操作,如下图所示:

| 请点击此按钮完成 | 滋署 ④<br>聘用企业意见 | 与<br>  _ 」 | 音波同士由报老校          | 签订真实有效劳动聘用 |    |                 |
|----------|----------------|------------|-------------------|------------|----|-----------------|
|          |                | ×, m       | 验证密码<br>请输入数字证书密码 | ц<br>ц.    | ×  |                 |
|          |                |            |                   | 取消         | 验证 | -06-14 14:08:42 |

5、输入法人一证通数字证书密码后,点击【验证】按钮,完成企 业签署操作,同时页面会显示如下图所示信息:

| 签名信息        |                                 |     |  |
|-------------|---------------------------------|-----|--|
| ● 当前考核发证申请表 | 已完成企业PDF电子签名。                   |     |  |
| 网上受理编号      | W2024060330039                  |     |  |
| 签名时间        | 2024-06-14 15:58:23             |     |  |
| 申请表文件名称     | 考核发证申请表_20240614155823_sign.pdf |     |  |
|             | 返回                              | 刊列表 |  |

6、企业数字签名完成后,企业可通过【申请事项查询】菜单查询 及查看审批进度,同时系统提供在线查看已签署完成的申请表 pdf 文 件以及【打印行政审批受理通知书】。

#### 3.3 省内变更受聘企业申请

#### 3.3.1个人操作

 个人进入安管人员申请事项页面,点击【申请记录】,默 认列表的数据为当前个人用户下已经完成或者正在进行中的 申请数据,可通过当前状态实时跟踪查看申请事项是否办结。

#### 如下图所示:

|                                        | <b>山城乡建</b><br>川、追求卓越 | <b>设管理委员会</b>      | R     | <b>☆</b><br>首页 | 」<br>要闻动态 | ि<br>通知公告                        | ih<br>政务公开 | <b>袋</b><br>公众参与 | <u>創</u><br>重点工作 房 | <b>多</b><br>屋管理 |
|----------------------------------------|-----------------------|--------------------|-------|----------------|-----------|----------------------------------|------------|------------------|--------------------|-----------------|
| ▶ 및 安管人员                               | 申请记录                  |                    |       |                |           |                                  |            |                  | 🤽 用户名利             | 称: 🌆 🎚 🚫 退出     |
| <ul> <li>申请记录</li> <li>证书管理</li> </ul> | 成長                    | 由法编号               | 州夕    |                | 考核发现      | E 证书延期                           | 台内变更受罪     | 開企业 进沪<br>由语口期   | 換证 高炉変更            | 证书注销            |
|                                        | 1                     | W202406033003<br>9 | XED E | 企              | 业中央加      | 正亚古州<br>河译 · · ·<br>建筑 , · · · · | 考核发证       | 2024-06-13       | 个人填报               | 编辑删除            |
|                                        | 2                     | W202406033003<br>8 |       | ŵ              | 业主要负责人    | 测试' X<br>建 , r<br>心              | 考核发证       | 2024-06-13       | 待企业上报              | 删除 查看详情         |
|                                        | 3                     | W202406033002<br>9 | -     | 企              | 业主要负责人    | 测试上``<br>建 <sup>41</sup> Þ       | 考核发证       | 2024-06-12       | 事项结束(<br>审批结论)     | 查看详情            |
|                                        | 4                     |                    |       |                |           |                                  | 总条数        | : 3 10 条/页       | × < 1 >            | 跳至 1 页          |
|                                        |                       |                    |       |                |           |                                  |            |                  |                    |                 |

点击【省内受聘企业变更】按钮,进入证书省内受聘企业变更申 请表信息填写页面,如下图所示:

| * 姓名       | 4                     |                          | * 性别 男         |            | · · · · · · |
|------------|-----------------------|--------------------------|----------------|------------|-------------|
| * 出生年月     |                       | *                        | 证件类型 身份证       |            | · 🦱         |
| *证件号       |                       | o '↑                     | 人手机号           |            | · 75        |
| * 聘用企业     | State Second sector   |                          |                |            | 1 AL        |
|            | 聘用企业来源于聘用登记信息         |                          |                |            | 04          |
| 统一社会信用代码   | An excitation and the | * 企业                     | 联系电话 请输入企业联系电话 |            | 头像照片重要提示    |
| 更的证书信息     |                       |                          |                |            |             |
| 姓名         | 证书编号                  | 企业名称                     | 职务             | 有效期开始日期    | 有效期截止日期     |
| 944        | 沪建安C3 (2024)          | RAZIMACTINANENEN<br>ISTO | 专职安全生产管理人员     | 2024-05-01 | 2027-04-30  |
| 请人员意见 (请仔细 | 11阅读下方内容,勾选文字前的单选框[   | 司意该内容后,方可继续继续进行时         | 申报操作)          |            |             |

2、 省内变更受聘企业申请表,个人信息(姓名、性别、出生年月、证件类型、证件号、个人手机号、头像照片)来源于从业人员信息登记。请该人员本人通过手机客户端"随申办市民云 app"或手机微信、支付宝"随申办"小程序端,在线完成个人信息登记(操作说明:上海住房城乡建设管理公众号,《【提示】本市建设市场从业人员个人信息登记开通线上办理渠道》)。 持军官证、外国护照、港澳同胞回乡证、台胞证等身份证件的 人员身份信息登记请到小木桥路683号市住建委行政服务中心 办理,由窗口受理人员人工验证、采集、录入,无需用户输入。 聘用企业信息通过企业的聘用管理系统而来,无需用户输入。 变更证书信息为该人员所有可变更证书信息。填写企业联系电 话,信息保存时请勾选"申请人员意见"。

3、 数据保存并提示成功后,页面显示【签名上报】按钮,如下图所示:

| 出生年月            | 1                       | iii k             | 此件央型。身份证                                   |            |                       |
|-----------------|-------------------------|-------------------|--------------------------------------------|------------|-----------------------|
| *证件号            | 3                       | ◎ *个/             | 人手机号                                       |            | • 345                 |
| • 聘用企业          | PROPERTY AND ADDRESS OF |                   |                                            |            | and the second second |
|                 | 聘用企业来源于聘用登记信息           |                   |                                            |            | 15 6                  |
| 统一社会信用代码        | Provide State States    | * 企业              | 联系电话 · · · · · · · · · · · · · · · · · · · |            |                       |
| 更的证书信息          |                         |                   |                                            |            |                       |
| 姓名              | 证书编号                    | 企业名称              | 职务                                         | 有效期开始日期    | 有效期截止日期               |
| 7958            | 沪建安C3(2024              | 理中心               | 专职安全生产管理人员                                 | 1008-00-01 | 2027-04-30            |
| 清人员意见 (清存       | 细阅读下方内容,勾选文字前的单选框同      | 11意该内容后,方可继续继续进行申 | 甲报操作)                                      |            |                       |
| HI CARLOND (HIJ |                         |                   |                                            |            |                       |

4、 点击上图【签名上报】按钮,进行个人数字签名操作。
\*\*注意:点击【签名上报】按钮后,系统后台会做相关的数据验证,验证未通过的,请仔细阅读提示信息。验证通过的进行个人数字签名操作。

如下图所示:

| 点击此按钮第 | 完成签署 ④ 5 | 安管人员证                                                                                                    | 书省内变                                             | 更受聘企业                                               | 申请表                                                |
|--------|----------|----------------------------------------------------------------------------------------------------|--------------------------------------------------|-----------------------------------------------------|----------------------------------------------------|
|        | 姓名       | in the second second second second second second second second second second second second second second second | 性别                                               | 0U                                                  |                                                    |
|        | 出生年月     | 1000 00 00                                                                                                    | 身份证号                                             | Training and the second                             | 20                                                 |
|        | 企业名称     | UI.                                                                                                    | . PX_L_PFX_1P_L_1_                               |                                                     | -                                                  |
|        | 个人手机号    | 1.0.00                                                                                                    | 企业联系电话                                           | 10000108.2                                          |                                                    |
|        | 现证书状态    | 证书号<br>沪建安C3(2024)                                                                                              | 证书3<br>1111000 05                                | <b>烂别</b>                                           | 证书有效期                                              |
|        | 申请人意见    | 本人<br>过了安管人员继<br>真实有效劳动聘,<br>本人无其他类别<br>书延期。<br>本人己核对上述                                                         | ■ 己按照相<br>续教育考试,与<br>用合同。<br>证书(法人A证陷<br>内容,对申请表 | 1关法律规定,符合考<br>置置 ■ ■■■■<br>(外)在其他企业(机<br>内容及申报材料的真? | 试报名条件,并合法通<br>上,可有,是,可 签订<br>构), 同意该企业甲请证<br>转性负责。 |
|        | 聘用企业意见   | 与<br>实,同意该同志                                                                                                    | 2 签订真3 申报证书延期。                                   | 签字:<br>「育限公司 已按照<br>实有效劳动聘用合同,                      | 4相关法律规定<br>并确认其申报材料真                               |

5、 点击上图【请点击此按钮完成签署】按钮,进行个人签署, 如下图所示:

| 请输入启用个人数字 | 证书的验证码         |                 |    | ×    |     |
|-----------|----------------|-----------------|----|------|-----|
| 待签署文件名*   | 受聘企业变更申请表_2024 | 40614160736.pdf |    |      | No. |
| 手机号*      | 1001010        |                 |    |      |     |
| 短信验证码*    | a、请输入验证码       | 获取验证码           |    |      |     |
| 验证码有效期*   |                |                 |    |      | 料   |
|           |                |                 | 关闭 | 确定   | I   |
|           | ш              | ш -+            |    | PUAL |     |

6、 点击【获取验证码】输入验证码,点击【确定】按钮,完 成个人数字证书的签署操作。完成后的页面如下图所示:

\*\*注意:个人数字证书签署完成后,如还需修改申请表数据, 在企业确认上报前,可删除申请记录后重新申请。申请事项企业 确认上报后不可修改申请表信息。

| 签名信息                   |                                           |      |
|------------------------|-------------------------------------------|------|
| 当前受聘企业变更申<br>请通知企业进行数字 | 请表,已完成个人PDF电子签名。<br><b>签名,完成该申请事项的受理。</b> |      |
| 网上受理编号                 | W2024060330041                            |      |
| 签名时间                   | 2024-06-14 16:10:16                       |      |
| 申请表文件名称                | 受聘企业变更申请表_20240614160736.pdf              |      |
| •                      |                                           | 返回列表 |

7、 个人数字签署完成后,通知企业完成企业数字签名。

8、 企业数字签名完成后,系统提供在线查看已签署完成的申 请表 pdf 文件以及【打印行政审批受理通知书】。 9、 审批通过后,由个人和企业领取电子版的证书,领取电子 证书的操作请见本文第4章说明。

#### 3.3.2 企业操作

 企业点击【人员类办事】一【安管人员】一【申请事项企 业确认】菜单,默认列表的数据为个人申请已完成个人数字签 名待企业签名上报的申请数据,如下图所示:
 注意:点击【申请事项查询】菜单,可查看申请事项的申请记

录是否办结以及审批进展情况。

|                                                                    | 姓名                                                                                  |                               | 业件号                            |                      |                                  | 申请事项                                                                  | 请选择                                                |                                                       |
|--------------------------------------------------------------------|-------------------------------------------------------------------------------------|-------------------------------|--------------------------------|----------------------|----------------------------------|-----------------------------------------------------------------------|----------------------------------------------------|-------------------------------------------------------|
| 个人的                                                                | 申请日期 开始日期                                                                           | - 结束日期                        |                                |                      |                                  |                                                                       |                                                    |                                                       |
|                                                                    |                                                                                     |                               |                                | 查询                   |                                  |                                                                       |                                                    |                                                       |
| 青列表                                                                |                                                                                     |                               |                                |                      |                                  |                                                                       |                                                    |                                                       |
| 137 3-24                                                           |                                                                                     |                               |                                |                      |                                  |                                                                       |                                                    |                                                       |
| 1) 签·                                                              | 名确认完成后请到申请事项道                                                                       | 查询菜单查询申请信                     | 言息。                            |                      |                                  |                                                                       |                                                    |                                                       |
| <ol> <li>③ 签:</li> <li>序号</li> </ol>                               | 名确认完成后请到申请事项1<br><b>申请编号</b>                                                        | 查询菜单查询申请信<br><b>姓名</b>        | 這想。                            | 证书类别                 | 申请事项                             | 个人申请日期                                                                | 状态                                                 | 操作                                                    |
| <ol> <li>签</li> <li>序号</li> <li>1</li> </ol>                       | 名确认完成后请到申请事项1<br><b>申请编号</b><br>W2024060330041                                      | 查询菜单查询申请信<br>姓名               | 正件号<br>311X @                  | 证书类别                 | <b>申请事项</b><br>受聘企业变更            | <b>个人申请日期</b><br>2024-06-14                                           | <b>状态</b><br>待企业上报                                 | <b>操作</b><br>签名确认 查                                   |
| <ol> <li>签</li> <li>序号</li> <li>1</li> <li>2</li> </ol>            | 名确认完成后请到申请事项<br>申请编号<br>W2024060330041<br>W2024060330005                            | 查询菜单查询申请信<br><b>姓名</b><br>- 9 | 重意。<br>正件号<br>311X ⊕<br>3135 ⊕ | 证书类别                 | <b>申请事项</b><br>受聘企业变更<br>受聘企业变更  | 个人申请日期<br>2024-06-14<br>2024-06-05                                    | <b>状态</b><br>待企业上报<br>待企业上报                        | 操作<br>签名确认 查<br>签名确认                                  |
| <ol> <li>金</li> <li>序号</li> <li>1</li> <li>2</li> <li>3</li> </ol> | 名编认完成后请到申请事项3<br><b>申请编号</b><br>W2024060330001<br>W2024060330005<br>W20240503326330 | 些词菜单查询申请你<br><b>姓名</b><br>多   | 読む。<br>正件号<br>31               | <b>证书类别</b><br>项目负责人 | 中诸事项<br>受聘企业变更<br>资聘企业变更<br>高沪变更 | 个人申请日期           2024-06-14           2024-06-05           2024-05-31 | 状态           待企业上报           待企业上报           待企业上报 | 操作           签名确认 重           签名确认 重           签名确认 重 |

点击操作列中【签名确认】按钮,进入申请事项信息查看
 及数字签名页面,如下图所示:

\*\*注意:企业查看个人填报的申请信息,无法修改。如需修改 请告知个人删除申请事项重新提交申报。

| ¥+                                                                                                    | 2                                                               |                                  | 性别                   |                        |                             | ~              |
|----------------------------------------------------------------------------------------------------|-----------------------------------------------------------------|----------------------------------|----------------------|------------------------|-----------------------------|----------------|
|                                                                                                    |                                                                 |                                  | 12000                |                        |                             |                |
| 出生年月                                                                                                    | 40000                                                           |                                  | 证件类型                 | 身份证                    |                             |                |
| 证件号                                                                                                    | 2                                                               | 0                                | 个人手机号                | 100 10                 |                             | •              |
| 聘用企业                                                                                                    | 》     咨询有限公司                                                    |                                  |                      |                        |                             |                |
| 统一社会信用代码                                                                                                    | e lete reelector K                                              | 企                                | 业联系电话                |                        |                             |                |
| 变更的证书信息                                                                                                    |                                                                 |                                  |                      |                        |                             |                |
| 姓名                                                                                                    | 证书编号                                                            | 企业名称                             |                      | 职务                     | 有效期开始日期                     | 有效期截止日期        |
| 100                                                                                                    | 沪建安C3 (2024) 、                                                  | source                           | 专职安全                 | 全生产管理人员                | 2024-05-01                  | 2027-04-30     |
| 申请人员意见                                                                                                    |                                                                 |                                  |                      |                        |                             |                |
| 本人 『通过安』                                                                                                    | 营人员初证(或继续赦育)考试,与<br>(法人A证除外)在其他企业(机构) ,同<br>为能力,以上承诺为本人真实意思表示,本 | 。<br>意该企业申领证书。<br>人愿意承担不实承诺、未履行列 | 真实有效的劳动台<br>K诺、违反承诺、 | 同或有其他能证明劳<br>隐瞒有关情况、提供 | 动关系的有效文件。<br>虚假材料或违法违规执业的全日 | 鄂法律责任,接受有关主管部门 |
| ✓ 本人无其他类别证书<br>本人具有完全民事行<br>各项惩戒措施。                                                                                                    |                                                                 |                                  |                      |                        |                             |                |
| <ul> <li>本人无其他类别证书</li> <li>本人具有完全民事行?</li> <li>各项惩戒措施。</li> <li></li> <li><td></td><td></td><td></td><td></td><td></td><td></td></li></ul> |                                                                 |                                  |                      |                        |                             |                |

3、 企业勾选聘用意见,点击【签名确认】按钮后,系统后台 会做相关的数据验证,验证未通过的,请仔细阅读系统文字提 示。验证通过的页面跳转到如下图所示:

注意: 在进行企业数字签章时, 请插入企业一证通数字证书。

| 4     | 安管人员证                                                                           | 书省内变更受                                                                       | 受聘企业                                                                                                  | 申请表                                                                                                 |
|-------|---------------------------------------------------------------------------------|------------------------------------------------------------------------------|----------------------------------------------------------------------------------------------------|----------------------------------------------------------------------------------------------------|
| 姓名    |                                                                                 | 性别                                                                           | 男                                                                                                    |                                                                                                    |
| 出生年月  | 滚动                                                                              | 加鼠标轴或单击,开始截下啥                                                                |                                                                                                    | - 12                                                                                                |
| 企业名称  |                                                                                 | · · ·                                                                        |                                                                                                    |                                                                                                    |
| 个人手机号 | 10000                                                                           | 企业联系电话                                                                       |                                                                                                    |                                                                                                    |
|       | 证书号                                                                             | 证书类别                                                                         |                                                                                                    | 证书有效期                                                                                               |
|       | 沪建安C3(2024                                                                      | T T                                                                          |                                                                                                    |                                                                                                    |
|       | 本人                                                                              | 己按照相关法征                                                                      | 聿规定,符合考                                                                                               | 5试报名条件,并合法通                                                                                         |
| 申请人意见 | 本人<br>过了安管人员继;<br>真实有效劳动聘)<br>本人无其他类别;<br>书延期。<br>本人己核对上述;                      | 已按照相关法律<br>续教育考试,与<br>用合同。<br>证书(法人A证除外);<br>内容,对申请表内容及                      | 聿规定,符合大<br>在其他企<br>中报材料品,,,                                                                           | 6试报名条件,并合法通<br>一型公司 签                                                                               |
| 申请人意见 | 本人<br>过了安管人员继;<br>真实有效劳动聘)<br>本人无其他类别;<br>书延期。<br>本人已核对上述                       | 已按照相关法律<br>续教育考试,与<br>用合同。<br>证书(法人A证除外);<br>内容,对申请表内容及                      | 聿规定,符合大<br>在其他企<br>申报材料:,,,,<br>签字:                                                                   | 6试报名条件,并合法通<br>一型公司 签<br>中间<br>中间<br>中间<br>中间<br>中间<br>中间<br>中间<br>中间<br>中间<br>中间<br>中间<br>中间<br>中间 |
| 申请人意见 | 本人<br>过了安管人员继;<br>真实有效劳动聘<br>本人无其他类别;<br>书延期。<br>本人已核对上述<br>测证<br>与<br>实,同意该同志; | 已按照相关法(<br>续教育考试,与<br>用合同。<br>证书(法人A证除外);<br>内容,对申请表内容及<br>签订真实有效<br>申报证书延期。 | <ul> <li>津規定,符合考</li> <li>生其他企</li> <li>申报材料:</li> <li>签字:</li> <li>司 已拨!</li> <li>劳动聘用合同,</li> </ul> | 5试报名条件,并合法通<br>型公司 鉴                                                                                |

4、 点击上图【请点击此按钮完成签署】按钮,进行企业数字签署操作,如下图所示:

| 请点击此按钮完成签署 ④<br>聘用企业意见 | 与 签订真实有效劳动聘用 · · · · · · · · · · · · · · · · · · · |  |
|------------------------|----------------------------------------------------|--|
|                        | 验证密码     *       请输入数字证书密码:     *                  |  |
|                        | 取消 验证 -06-11-14:08:42                              |  |

5、输入法人一证通数字证书密码后,点击【验证】按钮,完成企 业签署操作,同时页面会显示如下图所示信息:

| - | 签名信息                    |                                           |
|---|-------------------------|-------------------------------------------|
|   | 当前受聘企业变更申请<br>请通知企业进行数字 | 青表,已完成个人PDF电子签名。<br><b>签名,完成该申请事项的受理。</b> |
|   | 网上受理编号                  | W2024060330041                            |
|   | 签名时间                    | 2024-06-14 16:10:16                       |
| • | 申请表文件名称                 | 受聘企业变更申请表_20240614160736.pdf              |
|   |                         | 返回列表                                      |

6、企业数字签名完成后,企业可通过【申请事项查询】菜单查询 及查看审批进度,同时系统提供在线查看已签署完成的申请表 pdf 文件以及【打印行政审批受理通知书】。

## 3.4 进沪换证申请

#### 3.4.1个人操作

 个人进入安管人员申请事项页面,点击【申请记录】,默 认列表的数据为当前个人用户下已经完成或者正在进行中的 申请数据,可通过当前状态实时跟踪查看申请事项是否办结。

#### 如下图所示:

| <b>上海市住房和</b><br>上海城市開神:海崎百 | <b>ロ城乡建</b><br>川、追求卓越 | <b>设管理委员会</b>      | ì  | ★ □ ▲ □ ▲ □ <th>┣━<br/>通知公告</th> <th>ih<br/>政务公开</th> <th><b>校</b><br/>公众参与</th> <th>重点工作房間</th> <th></th> | ┣━<br>通知公告                               | ih<br>政务公开 | <b>校</b><br>公众参与 | 重点工作房間         |            |
|-----------------------------|-----------------------|--------------------|----|----------------------------------------------------------------------------------------------------|------------------------------------------|------------|------------------|----------------|------------|
| ▶ 🖵 安管人员                    | 申请记录                  |                    |    |                                                                                                    |                                          |            |                  | 🤱 用户名称         | ₨ 📕 🎫 🚫 退出 |
| ▶ 申请记录                      |                       |                    |    | 考核发                                                                                                    | 证书延期                                     | 省内变更受      | 粤企业 进沪转          | 純正 高沪变更        | 证书注销       |
| <ul> <li>证书管理</li> </ul>    | 序号                    | 申请编号               | 姓名 | 证书类别                                                                                                    | 企业名称                                     | 申请事项       | 申请日期             | 申请状态           | 操作         |
|                             | 1                     | W202406033003<br>9 | Ť  | 企业主要负责人                                                                                                    | 测试<br>建筑 <sub>小生</sub> 中<br>心            | 考核发证       | 2024-06-13       | 个人填报           | 编辑 删除      |
|                             | 2                     | W202406033003<br>8 |    | 企业主要负责人                                                                                                    | 测试 ' S<br>建 , P<br>心                     | 考核发证       | 2024-06-13       | 待企业上报          | 删除 查看详情    |
|                             | 3                     | W202406033002<br>9 |    | 企业主要负责人                                                                                                    | 测试上```\\\\\\\\\\\\\\\\\\\\\\\\\\\\\\\\\\ | 考核发证       | 2024-06-12       | 事项结束(<br>审批结论) | 查看详情       |
|                             | 4                     |                    |    |                                                                                                    |                                          | 总条数        | :: 3 10 条/页 ~    | < 1 >          | 跳至 1 页     |
|                             |                       |                    |    |                                                                                                    |                                          |            |                  |                |            |

2、 点击【进沪换证】按钮,输入外省市证书编号进行申请事

项:

| 申请记录 |                |                          |                         |    |                                |        |
|------|----------------|--------------------------|-------------------------|----|--------------------------------|--------|
|      |                |                          | 考核发证 证书延期 省内变更受聘企业      | Ŭ. | 沪换证 离沪变更                       | 证书注销   |
| 序号   | 申请编号           | 进沪换证                     |                         | ×  | 申请状态                           | 操作     |
| 1    | W2024060330039 | * 姓名                     | * 证件专 5                 |    | 评审中                            | 查看详情   |
| 2    | W2024060330029 | *原证书编号 鲁建安C11 2023       | * 职务 专职安全生产管理人员         | ~  | 吉束(审批结论)                       | 查看详情   |
|      |                | 提示: 请在全国工程质量安全监管信息平台公共服务 | 门户,查询办理转出的外省市证书编号,复制粘贴。 |    | <ul><li>✓&lt; 1 &gt;</li></ul> | 跳至 1 页 |
|      |                | 确定                       | 取消                      |    |                                |        |
|      |                |                          |                         |    |                                |        |
|      |                |                          |                         |    |                                |        |

3、 点击【确认】按钮后,进入考核发证申请表信息填写页面, 如下图所示:

| 换证申请                               |                                                                             |                                           |                             |                                 |                  |     |            |
|------------------------------------|-----------------------------------------------------------------------------|-------------------------------------------|-----------------------------|---------------------------------|------------------|-----|------------|
| *姓名                                |                                                                             |                                           | * 性别                        | 男                               |                  |     |            |
| * 出生年月                             | 1989-07-11                                                                  |                                           | *证件类型                       | 身份证                             |                  |     |            |
| *证件号                               | 320***********15                                                            | ۵                                         | * 个人手机号                     | 186*****59                      |                  | ٢   |            |
| * 聘用企业                             | 聘用企业来源于聘用登记信息                                                               |                                           |                             |                                 |                  |     | d          |
| 统一社会信用代码                           |                                                                             |                                           | *企业联系电                      |                                 |                  | ×   |            |
| *证书类别                              | 专职安全生产管理人员 (C证)                                                             |                                           | * 职务                        | 专职安全生产管理人员                      |                  |     | 天際照片里安旋    |
| 证书信息                               |                                                                             |                                           |                             |                                 |                  |     |            |
| 姓名                                 | 证书编号                                                                        | 企业名称                                      |                             | 职务                              | 有效期开始日期          | 3   | 有效期截止日期    |
| 10.00                              | 鲁建安C1 (2023) 20                                                             | 河南六十二十十十十十十十十十十十十十十十十十十十十十十十十十十十十十十十十十十十  |                             |                                 | 2023-07-06       |     | 2026-07-06 |
| 请人员意见 (请仔细                         | 阅读下方内容, 勾选文字前的单选框同意该F                                                       | 的容后,方可继续继续进行申报操作                          | :)                          |                                 |                  |     |            |
| 4 」通过安置<br>本人无具他类别证书<br>本人具有完全民事行为 | 6 人员初址(或继续数号)考试,与测定<br>(法人A证除外)在其他企业(机构),同意该企业申<br>5能力,以上承诺为本人真实意思表示,本人愿意承担 | 签订具实有效的分本<br>时领证书。<br>目不实承诺、未履行承诺、违反承诺、隐国 | の台向1001有其他能证即<br>帯有关情况、提供虚何 | 明宏切天乐的有XQ又件。<br>眼材料或违法违规执业的全部法律 | 责任,接受有关主管部门的各项惩戒 | 雄拖. |            |
|                                    |                                                                             |                                           |                             |                                 |                  |     |            |

- 4、 考核发证申请表,个人信息(姓名、性别、出生年月、证件类型、证件号、个人手机号、头像照片)来源于从业人员信息登记。请该人员本人通过手机客户端"随申办市民云 app"或手机微信、支付宝"随申办"小程序端,在线完成个人信息登记(操作说明:上海住房城乡建设管理公众号,《【提示】本市建设市场从业人员个人信息登记开通线上办理渠道》)。持军官证、外国护照、港澳同胞回乡证、台胞证等身份证件的人员身份信息登记请到小木桥路 683 号市住建委行政服务中心办理,由窗口受理人员人工验证、采集、录入,无需用户输入。聘用企业信息通过企业的聘用管理系统而来,无需用户输入。填写企业联系电话,信息保存时请勾选"申请人员意见"。
- 5、 数据保存并提示成功后,页面显示【签名上报】按钮,如下图所示:

| 进沪换证申请 (申请编号                                     | . ₩2024uo                                                                                                 |                     |                     |                              |                  |     |          |
|--------------------------------------------------|----------------------------------------------------------------------------------------------------|---------------------|---------------------|------------------------------|------------------|-----|----------|
| * 姓名                                             | 1                                                                                                    |                     | * 性别                | 男                            |                  |     |          |
| * 出生年月                                           | (Water)                                                                                                   |                     | * 证件类型              | 身份证                          |                  |     |          |
| *证件号                                             | 320***********15                                                                                          | ٢                   | 个人手机号               | 186*****59                   |                  | ٢   |          |
| *聘用企业                                            | ·                                                                                                    |                     |                     |                              |                  |     |          |
| *统一社会信用代码                                        |                                                                                                    | * រាំ               | 业联系电话               | t io a                       |                  |     |          |
| *证书类别                                            | 专职安全生产管理人员 (C证)                                                                                           |                     | * 职务                | 专职安全生产管理人员                   |                  |     | 大隊照片里安旋小 |
| 原证书信息                                            |                                                                                                    |                     |                     |                              |                  |     |          |
| 姓名                                               | 证书编号                                                                                                    | 企业名称                |                     | 职务                           | 有效期开始日期          | 有效  | 期截止日期    |
| Sectors,                                         | 鲁建安C1 (202                                                                                                | 河口 四日 月二 月 公司       |                     |                              | 2023-07-06       | 20  | 26-07-06 |
| 申请人员意见(请仔细<br>本 过安行<br>✓ 本人元其他突っば书<br>本人具有完全民事行) | )阅读下方内容,勾选文字前的单选框同意该内容提<br>10人初证(或继续教育)考试,与测<br>(法人忒姬外)在其他企业(机构),同意该企业电缆证<br>10方、以上常道为本人真实意思考虑开示。本人愿意将把下字 | 后,方可继续继续进行申报操作)<br> | 或有其他能证明<br> 情况、提供虚何 | 劳动关系的有效文件。<br>时科或违法违规执业的全部法律 | 责任,接受有关主管部门的各项惩戒 | 措施。 |          |
|                                                  |                                                                                                    | 保存信息                | 名上报                 | 返回列表                         |                  |     |          |

6、 点击上图【签名上报】按钮后,进行个人数字签名操作。
\*\*注意:点击【签名上报】按钮后,系统后台会做相关的数据验证,验证未通过的,请仔细阅读提示信息。验证通过的进行个人数字

## 签名操作。

如下图所示:

| 请点击此按钮完成 | 磁署⊖    |                                           |                                              |                                                           |                   |
|----------|--------|-------------------------------------------|----------------------------------------------|-----------------------------------------------------------|-------------------|
|          |        | 安管                                        | 人员进沪                                         | 换证申请表                                                     |                   |
|          | 姓名     |                                           | 性别                                           | 男                                                         |                   |
|          | 出生年月   |                                           | 身份证号                                         | -1000001                                                  |                   |
|          | 企业名称   | 测试                                        | Maraka Isl Yan Perinda J                     | 非心                                                        |                   |
|          | 个人手机号  | 18                                        | 企业联系电话                                       |                                                           |                   |
|          | 原证书状态  | 证书号:<br>证书类别:<br>证书有效期:                   | 鲁廷                                           | 建安C1 (2023)<br>专职安全员<br>2026-07-06                        |                   |
|          | 申请人意见  | 本人<br>与 》<br>本人无其他类别证<br>沪换证。<br>本人已核对上述内 | 已按照相<br>———————————————————————————————————— | 关法律规定,<br>百理 ふ 签订真实有效劳动<br>外)在其他企业(机构),同<br>内容及申报材料的真实性负责 | 聘用合同。<br>]意该企业申请进 |
|          |        |                                           |                                              | 签字:                                                       |                   |
|          | 聘用企业意见 | 测<br>与<br>实,同意该同志 <sup>1</sup>            | 。  签订真:<br>申报进沪换证。                           | 、已按照相关法<br>实有效劳动聘用合同,并确认<br>盖章:                           | 律规定<br>其申报材料真     |
|          | [      |                                           |                                              | 表格生成时间: 2024                                              | -06-14 18:17:53   |

7、 点击上图【请点击此按钮完成签署】按钮,进行个人签署, 如下图所示:

| 1 | 请输入启用个人数字 | 证书的验证码                     |      | ×   |
|---|-----------|----------------------------|------|-----|
|   | 待签署文件名*   | 进沪换证申请表_20240614181759.pdf |      |     |
|   | 手机号*      | 186****4859                |      |     |
|   | 短信验证码*    | <b>4、</b> 请输入验证码 获取验证码     |      | - 1 |
| 2 | 验证码有效期*   |                            |      | *   |
|   |           |                            | 关闭 确 | 定   |
|   |           | 2005 × 1 × 2               |      |     |

图 12

8、 点击【获取验证码】输入验证码,点击【确定】按钮,完 成个人数字证书的签署操作。

\*\*注意:个人数字证书签署完成后,如还需修改申请表数据, 在企业确认上报前,可删除申请记录后重新申请。申请事项企业 确认上报后不可修改申请表信息。

| 签名信息                   |                                         |      |
|------------------------|-----------------------------------------|------|
| 当前进沪换证申请表<br>请通知企业进行数字 | ,已完成个人PDF电子签名。<br><b>签名,完成该申请事项的受理。</b> |      |
| 网上受理编号                 | W2024060330044                          |      |
| 签名时间                   | 2024-06-14 18:20:50                     |      |
| 申请表文件名称                | 进沪换证申请表_20240614181759.pdf              |      |
|                        |                                         | 返回列表 |

- 9、 个人数字签署完成后,通知企业完成企业数字签名。
- 10、 企业数字签名完成后,系统提供在线查看已签署完成的申

请表 pdf 文件以及【打印行政审批受理通知书】。

11、 审批通过后,由个人和企业领取电子版的安管人员证书,领取电子证书的操作请见本文第4章说明。

#### 3.4.2 企业操作

 1、 企业点击【人员类办事】一【安管人员】一【申请事项企 业确认】菜单,默认列表的数据为个人申请已完成个人数字签 名待企业签名上报的申请数据,如下图所示:
 注意:点击【申请事项查询】菜单,可查看申请事项的申请记

录是否办结以及审批进展情况。

|                                     | 姓名                            |                             | 证件号 |      |      | 申请事项   | 请选择 |   |
|-------------------------------------|-------------------------------|-----------------------------|-----|------|------|--------|-----|---|
| 个人申                                 | 请日期 开始日期                      | <ul> <li>结束日期</li> </ul>    |     |      |      |        |     |   |
|                                     |                               |                             |     | 查询   | 1    |        |     |   |
|                                     |                               |                             |     |      |      |        |     |   |
| 青列表                                 |                               |                             |     |      |      |        |     |   |
| 青列表                                 |                               |                             |     |      |      |        |     |   |
| <b>青列表</b> <ol> <li>③ 签名</li> </ol> | 确认完成后请到申请事项查询算                | 《单查询申请信息。                   |     |      |      |        |     |   |
| <b>青</b> 列表<br>① 签名<br>序号           | 确认完成后请到申请事项查询结<br><b>申请编号</b> | <sup>读单</sup> 查询申请信息。<br>姓名 | 证件号 | 证书类别 | 申请事项 | 个人申请曰题 | 状态  | 操 |

点击操作列中【签名确认】按钮,进入申请事项信息查看
 及数字签名页面,如下图所示:

\*\*注意:企业查看个人填报的申请信息,无法修改。如需修改 请告知个人删除申请事项重新提交申报。

| 姓名                                | f                                                                        |                                     | 性别                  | 男                              |                       |            |
|-----------------------------------|--------------------------------------------------------------------------|-------------------------------------|---------------------|--------------------------------|-----------------------|------------|
| 出生年月                              | 1989-07-11                                                               |                                     | 证件类型                | 身份证                            |                       | ×          |
| 证件号                               | 320*********15                                                           | •                                   | 个人手机号               | 186*****59                     |                       | •          |
| 聘用企业                              | 20                                                                       |                                     |                     |                                |                       | 100        |
| 统一社会信用代码                          | 2                                                                        |                                     | 企业联系电话              | 646                            |                       | 600        |
| 证书类别                              | 专职安全生产管理人员(G证)                                                           |                                     | 职务                  | 专职安全生产管理人员                     |                       | ~ ~        |
| 证书信息                              |                                                                          |                                     |                     |                                |                       |            |
| 姓名                                | 证书编号                                                                     | 企业名称                                |                     | 职务                             | 有效期开始日期               | 有效期截止日期    |
|                                   | 鲁建安C1 (2023) 20                                                          | 河南六、                                |                     |                                | 2023-07-06            | 2026-07-06 |
| 请人员意见                             |                                                                          |                                     |                     |                                |                       |            |
| 本人 已通过安<br>本人无其他类别证书<br>本人具有完全民事行 | 管人员初证(或继续教育)考试,与测<br>(法人A证除外)在其他企业(机构),同意该企业可<br>为能力,以上承诺为本人真实意思表示,本人愿意承 | 衍真实有效的<br>领证书。<br>3不实承诺,未履行承诺,违反承诺, | 劳动合同或有其<br> 廢職有关情况、 | 他能证明劳动关系的有效文件<br>提供虚假材料或违法违规执业 | 。<br>的全部法律责任,接受有关主管部门 | 的各项惩戒措施。   |
| 用企业意见                             |                                                                          |                                     |                     |                                |                       |            |
|                                   |                                                                          |                                     |                     |                                |                       |            |
| 测试上海                              | 按照相关法律规定与陈子莲签订                                                           | 《实有效的劳动聘用合同,并确认其申                   | 报材料真实,同:            | 意陈子莲申报进沪换证。                    |                       |            |

3、 企业勾选聘用意见,并点击【签名确认】按钮,系统后台 会做相关的数据验证,验证未通过的,请仔细阅读系统文字提 示。验证通过的页面跳转到如下图所示:

注意:在进行企业数字签章时,请确保已正确安装"协卡助手" 软件(下载地址: <u>https://www.962600.com/resources/tools</u>), 并插入企业一证通数字证书。

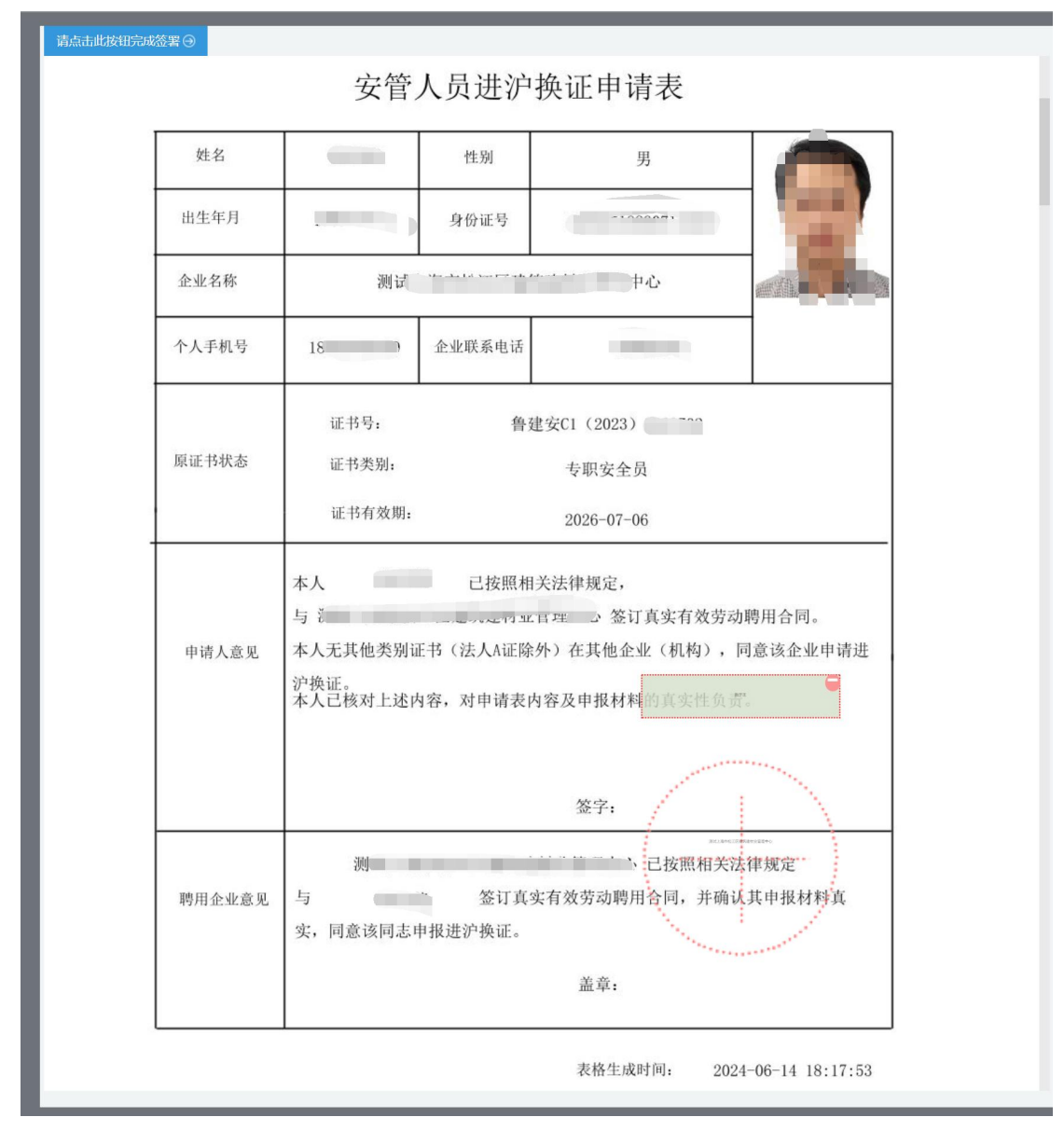

图 16

4、 点击上图【请点击此按钮完成签署】按钮,进行企业数字 签署操作,如下图所示:

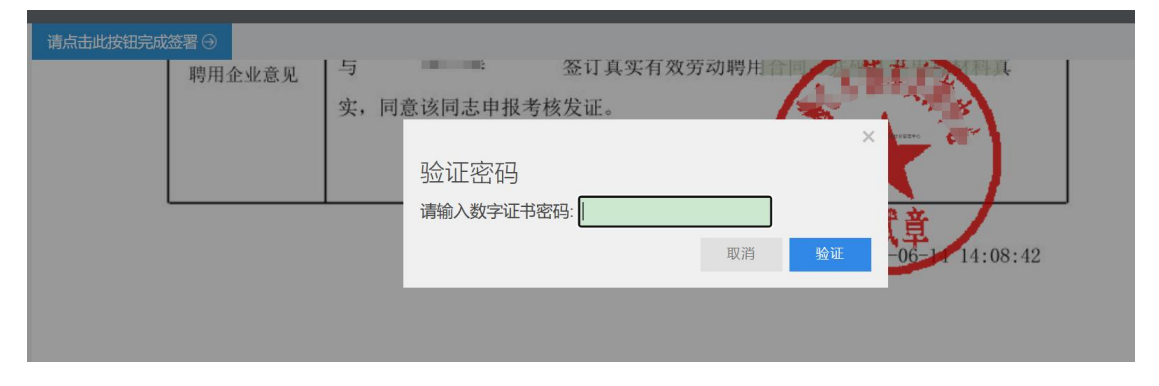

5、输入法人一证通数字证书密码后,点击【验证】按钮,完成企

业签署操作,同时页面会显示如下图所示信息:

| 网上受理编号         W2024060330044           签名时间         2024-06-14 18:56:57           申请表文件名称         进沪换证申请表_20240614185657_sign.pdf | ✓ ヨ則近沪狭址中頃衣 | ,C元成正址FUF电于签合。                  |  |
|----------------------------------------------------------------------------------------------------|-------------|---------------------------------|--|
| 签名时间         2024-06-14 18:56:57           申请表文件名称         进沪换证申请表_20240614185657_sign.pdf                                         | 网上受理编号      | W2024060330044                  |  |
| 申请表文件名称 进沪换证申请表_20240614185657_sign.pdf                                                                                            | 签名时间        | 2024-06-14 18:56:57             |  |
|                                                                                                    | 申请表文件名称     | 进沪换证申请表_20240614185657_sign.pdf |  |

6、企业数字签名完成后,企业可通过【申请事项查询】菜单查询 及查看审批进度,同时系统提供在线查看已签署完成的申请表 pdf 文件以及【打印行政审批受理通知书】。

#### 3.5 离沪变更申请

#### 3.5.1个人操作

 个人进入安管人员申请事项页面,点击【申请记录】,默 认列表的数据为当前个人用户下已经完成或者正在进行中的 申请数据,可通过当前状态实时跟踪查看申请事项是否办结。 如下图所示:

| <b>上海市住房和</b><br>上海城市相神:海纳百 | <b>1城乡建</b><br>川、追求卓越 | <b>设管理委员会</b><br>、开明書智、大气道: | <b>A</b> 和 f | 合 □ 首页 要闻动态 | ि<br>通知公告                       | i <mark>)、</mark><br>政务公开 | <b>校</b><br>公众参与 | <u>自</u> 的 的 的 的 的 的 的 的 的 的 的 的 的 的 的 的 的 的 的 | <b>多</b><br>霍管理 |
|-----------------------------|-----------------------|-----------------------------|--------------|-------------|---------------------------------|---------------------------|------------------|------------------------------------------------|-----------------|
| ▶ 🖵 安管人员                    | 申请记录                  |                             |              |             |                                 |                           |                  | 🤱 用户名称                                         | : 11 ( 2 退出     |
| ▶ 申请记录                      |                       |                             |              | 考核发         | iie iie tseuu                   | 省内变更受                     | 聘企业 进沪城          | ·  前于变更                                        | 证书注销            |
| ▶ 证书管理                      | 序号                    | 申请编号                        | 姓名           | 证书类别        | 企业名称                            | 申请事项                      | 申请日期             | 申请状态                                           | 操作              |
|                             | 1                     | W202406033003<br>9          | Ĕ            | 企业主要负责人     | 测试<br>建》 ,4±中                   | 考核发证                      | 2024-06-13       | 个人填报                                           | 编辑删除            |
|                             | 2                     | W202406033003<br>8          |              | 企业主要负责人     | 测试 <sup>1</sup> 又<br>建 , P<br>心 | 考核发证                      | 2024-06-13       | 待企业上报                                          | 删除 查看详情         |
|                             | 3                     | W202406033002<br>9          |              | 企业主要负责人     | 测试上` '又<br>建 <sup>4' 上</sup>    | 考核发证                      | 2024-06-12       | 事项结束(<br>审批结论)                                 | 查看详情            |
|                             | •                     |                             |              |             |                                 | 总条数                       | (: 3 10条/页 ~     | < 1 >                                          | 跳至 1 页          |
|                             |                       |                             |              |             |                                 |                           |                  |                                                |                 |

## 2、 点击【离沪变更】按钮,选择证书进行申请:

|    |       |           |              | 1555(6)212 2 | 皆内変由受胆企业 連泊抵証                                                                                                  | 1 2012年1 | 证书   |
|----|-------|-----------|--------------|--------------|----------------------------------------------------------------------------------------------------|----------|------|
| 序号 | 申订    | 离沪变更      |              |              |                                                                                                    | ×        | 操作   |
|    | W2024 | *姓名       | man.         | *证件号         | The second second second second second second second second second second second second second second second s |          | +=4  |
| 1  |       | *选择证书申请离沪 | 请选择证书        | ^ * 职务       | 请选择                                                                                                    | ~        | 巨有足  |
|    |       |           | 沪建安C3 (2024) |              |                                                                                                    |          | 跳至 🦳 |
|    |       |           | 9HX          | ■ 取消         | J                                                                                                    |          |      |

3、 点击【确认】按钮后,进入离沪变更申请表信息填写页面,

如下图所示:

| 离沪变更申请      |                      |             |             |           |            |   |            |
|-------------|----------------------|-------------|-------------|-----------|------------|---|------------|
| * 姓名        | 100                  |             | * 性别        | 男         |            | ~ |            |
| *出生年        |                      |             | *证件类型       | 身份证       |            | ~ |            |
| *证件号        |                      | ٢           | * 个人手机号     |           |            | ٢ |            |
| * 聘用企业      | 测试上: 心               |             |             |           |            |   | 1040       |
|             | 聘用企业来源于聘用登记信息        |             |             |           |            |   | E.         |
| *统一社会信用代码   |                      |             | * 企业联系电话    | 请输入企业联系电话 | f          |   |            |
| *证书类别       | 专职安全生产管理人员(C证)       | ~           | * 职务        | 专职安全生产管理人 | 员          | ~ |            |
| 现证书信息       |                      |             |             |           |            |   |            |
| 姓名          | 证书编号                 | 企业名称        |             | 职务        | 有效期开始日期    |   | 有效期截止日期    |
| + m         | 沪建安C3 (2024)         | 测i<br>管理中心  | オ业を职安       | 全生产管理人员   | 2024-05-01 |   | 2027-04-30 |
| 申请人员意见 (请仔细 | 调读下方内容,勾选文字前的单选标     | 框同意该内容后,方   | 可继续继续进行申报   | 操作)       |            |   |            |
| ○ 本人 《已核对上) | 述内容, 对申请表内容及申报材料的真实性 | E负责。如有虚假,愿ā | 承担由此产生的一切法律 | 责任。       |            |   |            |
|             |                      | (F          | 存信息 返回列     | 表         |            |   |            |
|             |                      |             |             |           |            |   |            |

4、 离沪变更申请表,个人信息(姓名、性别、出生年月、证

件类型、证件号、个人手机号)来源于从业人员信息登记。请 该人员本人通过手机客户端"随申办市民云 app"或手机微信、 支付宝"随申办"小程序端,在线完成个人信息登记(操作说明: 上海住房城乡建设管理公众号,《【提示】本市建设市场从业 人员个人信息登记开通线上办理渠道》)。持军官证、外国护照、 港澳同胞回乡证、台胞证等身份证件的人员身份信息登记请到 小木桥路 683 号市住建委行政服务中心办理,由窗口受理人员 人工验证、采集、录入,无需用户输入。头像照片来源于证书 信息,不可修改。聘用企业信息为证书所在单位,不可修改。 填写企业联系电话,信息保存时请勾选"申请人员意见"。

5、 数据保存并提示成功后,页面显示【签名上报】按钮,如 下图所示:

| * ++ />          |                                  |                 |                    | + 44-04    |            |            |   |              |
|------------------|----------------------------------|-----------------|--------------------|------------|------------|------------|---|--------------|
| 姓名               |                                  |                 |                    | 任知         | 男          |            |   |              |
| * 出生年月           |                                  |                 | * ì                | E件类型       | 身份证        |            | × |              |
| * 证件号            |                                  | ٢               | *个/                | (手机号       | 15077710   |            | 0 |              |
| * 聘用企业           | 测试上                              |                 |                    |            |            |            |   |              |
| 1                | 聘用企业来源于聘用登记信息                    |                 |                    |            |            |            |   |              |
| *统一社会信用代码        |                                  |                 | * 企业理              | 关系电话       |            |            |   |              |
| *证书类别            | 专职安全生产管理人员(C证)                   |                 |                    | * 职务       | 专职安全生产管理人员 |            | v | 延期争步 派职力个引史的 |
| 见证书信息            |                                  |                 |                    |            |            |            |   |              |
| 姓名               | 证书编号                             | 企业              | 名称                 |            | 职务         | 有效期开始日期    |   | 有效期截止日期      |
| - 九没             | 沪建安C3(2024)                      | 测试.<br>管理       | - →********<br>- → | 专职安        | 全生产管理人员    | 2024-05-01 |   | 2027-04-30   |
| 申请人员意见(请仔细       | 阅读下方内容, 勾选文字前的单选机                | E同意该内容后         | ,方可继续继续            | 进行申报       | 操作)        |            |   |              |
| ▲<br>本、 → はなけ ト対 | 《内突》对中语主内突及中枢材料的直定性              | - 6 書 加有虛假      | 原承担由此产生的           | 1—1775主律#  | E/T        |            |   |              |
| - HAY CORALL     | erster, Astronakerster/X中国的村田美美国 | LUXUAL XITHNER, |                    | 5 957241#3 | witte      |            |   |              |
|                  |                                  | 保存信             | 認 签名上              | 扳          | 返回列表       |            |   |              |

6、 点击上图【签名上报】按钮后,进行个人数字签名操作。\*\*注意:点击【签名上报】按钮后,系统后台会做相关的数据验

证,验证未通过的,请仔细阅读提示信息。验证通过的进行个人 数字签名操作。

如下图所示:

| 请点击此按钮完成 | 濋署⊖    | 女官。                     | 八贝呙沢              | 文史甲頃衣                              |                  |
|----------|--------|-------------------------|-------------------|------------------------------------|------------------|
|          | 姓名     |                         | 性别                | 男                                  |                  |
|          | 出生年月   |                         | 身份证号              | X                                  |                  |
|          | 企业名称   | 测订、                     |                   | 中心                                 | 1250             |
|          | 个人手机号  |                         | 企业联系电话            | 10010                              |                  |
|          | 现证书状态  | 证书号:<br>证书类别:<br>证书有效期: | $\tilde{y}^{ta}$  | 建安C3 (2024)<br>专职安全员<br>2027-04-30 |                  |
|          | 申请人意见  | 本人已核对上述<br>承担由此产生的-     | 内容,对申请表<br>一切法律责任 | 内容及申报材料的真实性负责                      | 赀。如有虚假,愿         |
|          |        |                         |                   | 签字:                                |                  |
|          | 聘用企业意见 | 我单位聘用的<br>进沪换证。         |                   | 同志,其申报材料真实,同<br>盖章:                | 意该同志申报           |
|          |        |                         |                   | 表格生成时间: 202-                       | 4-06-14 17:31:58 |
|          |        |                         |                   |                                    |                  |

7、 点击上图【请点击此按钮完成签署】按钮,进行个人签署。如下图所示:

|   | 请输入启用个人数字 | 2证书的验证码          |             |       | ×        | ,       |
|---|-----------|------------------|-------------|-------|----------|---------|
|   | 待签署文件名*   | 离沪变更申请表_20240614 | 4173210.pdf |       |          |         |
|   | 手机号*      | 3                |             |       |          | <b></b> |
| L | 短信验证码*    | Q、请输入验证码         | 重新获取短信(89)  |       |          | l       |
|   | 验证码有效期*   | 29:59            |             |       |          |         |
|   |           |                  |             |       | <u>.</u> |         |
|   |           | 7                | 長格生成时间,     | 天团 确实 | E - 14   | 17      |

图 12

8、 点击【获取验证码】输入验证码,点击【确定】按钮,完 成个人数字证书的签署操作。

\*\*注意:个人数字证书签署完成后,如还需修改申请表数据, 在企业确认上报前,可删除申请记录后重新申请。申请事项企业 确认上报后不可修改申请表信息。

| 签名信息                                        |                                         |      |
|---------------------------------------------|-----------------------------------------|------|
| <ul> <li>当前离沪变更申请表<br/>请通知企业进行数字</li> </ul> | ,已完成个人PDF电子签名。<br><b>签名,完成该申请事项的受理。</b> |      |
| 网上受理编号                                      | W2024060330042                          |      |
| 签名时间                                        | 2024-06-14 17:33:40                     |      |
| 申请表文件名称                                     | 离沪变更申请表_20240614173210.pdf              |      |
|                                             |                                         | 返回列表 |
|                                             |                                         |      |

9、 个人数字签署完成后,通知企业完成企业数字签名。

10、 企业数字签名完成后,系统提供在线查看已签署完成的申

请表 pdf 文件以及【打印行政审批受理通知书】。

#### 3.5.2 企业操作

 1、 企业点击【人员类办事】一【安管人员】一【申请事项企 业确认】菜单,默认列表的数据为个人申请已完成个人数字签 名待企业签名上报的申请数据,如下图所示:

注意:点击【申请事项查询】菜单,可查看申请事项的申请记录是否办结以及审批进展情况。

|                                       | 姓名                    |                        | 证件号       |      |      | 申请事项   | 青选择 |    |
|---------------------------------------|-----------------------|------------------------|-----------|------|------|--------|-----|----|
| 个人申                                   | 请日期 开始日期              | - 结束日期                 |           |      |      |        |     |    |
|                                       |                       |                        |           | 查询   |      |        |     |    |
|                                       |                       |                        |           |      |      |        |     |    |
| 冽表                                    |                       |                        |           |      |      |        |     |    |
| 洌表                                    |                       |                        |           |      |      |        |     |    |
| <b>劉表</b>                             | 5确认完成后请到申请事项查         | 询菜单查询申请信息              | 1.        |      |      |        |     |    |
| 一 一 一 一 一 一 一 一 一 一 一 一 一 一 一 一 一 一 一 | 。确认完成后请到申请事项查<br>申请编号 | 询菜单查询申请信息<br><b>姓名</b> | 3.<br>证件号 | 证书类别 | 申请事项 | 个人申请日期 | 状态  | 操作 |

点击操作列中【签名确认】按钮,进入申请事项信息查看
 及数字签名页面,如下图所示:

\*\*注意:企业查看个人填报的申请信息,无法修改。如需修改 请告知个人删除申请事项重新提交申报。

| 出生年月         | 1                   | Ē              | 证件类型      | 身份证          |            |            |
|--------------|---------------------|----------------|-----------|--------------|------------|------------|
| 证件号          | 310******91X        | ۵              | 个人手机号     | 160******    |            | •          |
| 聘用企业         | 测试上海" 41. 194       |                |           |              |            | -          |
| 统一社会信用代码     | 1                   |                | 企业联系电弧    |              |            |            |
| 证书类别         | 专职安全生产管理人员(C证)      | ~              | 职务        | 专职安全生产管理人员   |            |            |
| 现证书信息        |                     |                |           |              |            |            |
| 姓名           | 证书编号                | 企业名称           |           | 职务           | 有效期开始日期    | 有效期截止日期    |
|              | 沪建安C3(2024)         | 测试上"。<br>理中心   | ····管 专职5 | 安全生产管理人员     | 2024-05-01 | 2027-04-30 |
| 申请人员意见       |                     |                |           |              |            |            |
| ✓ 本人: □ 已核对上 | 述内容,对申请表内容及申报材料的真实性 | 负责。如有虚假,愿承担由此产 | 生的一切法律责任。 |              |            |            |
| 神田企业帝国       |                     |                |           |              |            |            |
| 时用正见思见       |                     |                |           |              |            |            |
|              | 1                   | 签订真实有效的劳动聘用合   | 同,并确认其申报标 | /料真实,同意季晓骏申排 | 员离沪变更。     |            |

3、 企业勾选聘用意见,并点击【签名确认】按钮,系统后台 会做相关的数据验证,验证未通过的,请仔细阅读系统文字提 示。验证通过的页面跳转到如下图所示: 注意:在进行企业数字签章时,请确保已正确安装"协卡助手" 软件(下载地址: <u>https://www.962600.com/resources/tools</u>), 并插入企业一证通数字证书。

| 请点击此按钮完成 | 签署④    | 安管                      | 人员离沪              | 变更申请表                 |                   |
|----------|--------|-------------------------|-------------------|-----------------------|-------------------|
|          |        |                         |                   | ~~ 1                  |                   |
|          | 姓名     |                         | 性别                | 男                     |                   |
|          | 出生年月   | 10000                   | 身份证号              |                       |                   |
|          | 企业名称   | 测:                      |                   | ""一中心                 | e n               |
|          | 个人手机号  | 1 3                     | 企业联系电话            | 1                     |                   |
|          | 现证书状态  | 证书号:<br>证书类别:<br>证书有效期: | t <sup>a</sup> t) | 建安C3(2024)            |                   |
|          | 申请人意见  | 本人已核对上述的                | 内容,对申请表<br>一切法律责任 | 内容及申报材料的真实性负          | 责。如有虚假,愿          |
|          |        |                         |                   | 签字:                   |                   |
|          | 聘用企业意见 | 我单位聘用的<br>进沪换证。         |                   | 同志, 其申报材料真实, 同<br>盖章: | 意该同志申报            |
|          | L      |                         |                   | 表格生成时间: 202           | 24-06-14 17:31:58 |

4、 点击上图【请点击此按钮完成签署】按钮,进行企业数字签署操作,如下图所示:

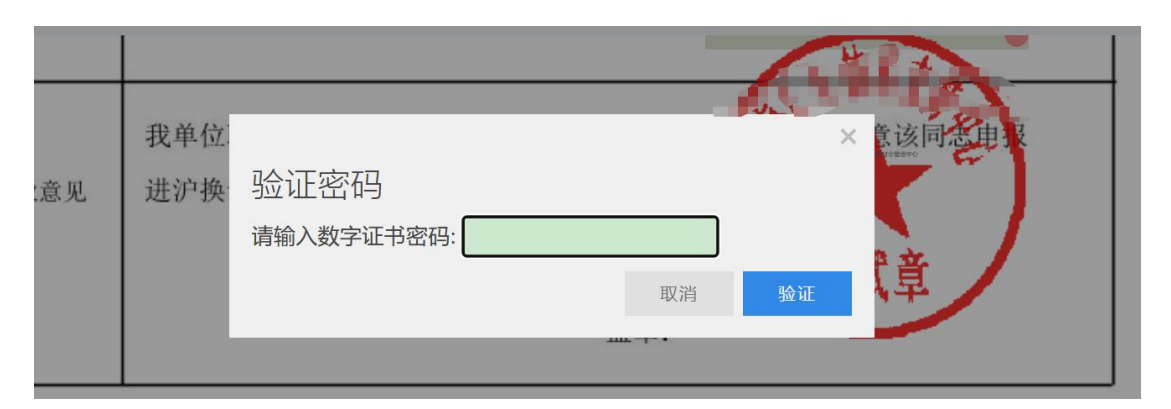

5、输入法人一证通数字证书密码后,点击【验证】按钮,完成企 业签署操作,同时页面会显示如下图所示信息:

| 签名信息       |                                 |  |
|------------|---------------------------------|--|
| ✓ 当前考核发证申请 | 表,已完成企业PDF电子签名。                 |  |
| 网上受理编号     | W2024060330039                  |  |
| 签名时间       | 2024-06-14 15:58:23             |  |
| 申请表文件名称    | 考核发证申请表_20240614155823_sign.pdf |  |
|            | 返回列表                            |  |

6、企业数字签名完成后,企业可通过【申请事项查询】菜单查询 及查看审批进度,同时系统提供在线查看已签署完成的申请表 pdf 文件以及【打印行政审批受理通知书】。

3.6 注销申请

#### 3.6.1个人操作

 个人进入安管人员申请事项页面,点击【申请记录】,默 认列表的数据为当前个人用户下已经完成或者正在进行中的 申请数据,可通过当前状态实时跟踪查看申请事项是否办结。 如下图所示:

| <b>上海市住房和</b><br>上海城市株神:海納百 | 城乡建;<br><sup>川、追求卓越</sup> | <b>设管理委员会</b><br>、开明書智、大气递和 | 2  | ★ 目 首页 要闻动态 | ि<br>通知公告                                | i <mark>h</mark><br>政务公开 | <b>校</b><br>公众参与 | <u>自</u> 。<br>重点工作  房属 | <b>多</b><br>2管理 |
|-----------------------------|---------------------------|-----------------------------|----|-------------|------------------------------------------|--------------------------|------------------|------------------------|-----------------|
|                             | 1                         |                             |    |             |                                          |                          |                  | 🤱 用户名称                 | (: 🚺 🎼 🚫 退出     |
| ▶ 🖵 安管人员                    | 申请记录                      |                             |    |             |                                          |                          |                  |                        |                 |
| ▶ 申请记录                      |                           |                             |    | 考核发         | 证书延期                                     | 省内变更受                    | 聘企业 进沪扬          | 師 高沪变更                 | 证书注销            |
| ▶ 证书管理                      | 序号                        | 申请编号                        | 姓名 | 证书类别        | 企业名称                                     | 申请事项                     | 申请日期             | 申请状态                   | 操作              |
|                             | 1                         | W202406033003<br>9          |    | 企业主要负责人     | 测试<br>建筑                                 | 考核发证                     | 2024-06-13       | 个人填报                   | 编辑 删除           |
|                             | 2                         | W202406033003<br>8          |    | 企业主要负责人     | 测试' 飞<br>建 ,                             | 考核发证                     | 2024-06-13       | 待企业上报                  | 删除 查看详情         |
|                             | 3                         | W202406033002<br>9          |    | 企业主要负责人     | 测试上```\\\\\\\\\\\\\\\\\\\\\\\\\\\\\\\\\\ | 考核发证                     | 2024-06-12       | 事项结束(<br>审批结论)         | 查看详情            |
|                             |                           |                             |    |             |                                          | 总条数                      | は:3 10条/页 ~      | < 1 >                  | 跳至 1 页          |
|                             |                           |                             |    |             |                                          |                          |                  |                        |                 |

2、 点击【证书注销】按钮,选择证书进行注销申请:

| 記录 |        |           |                        |      |          |      |      |        |
|----|--------|-----------|------------------------|------|----------|------|------|--------|
|    |        |           | 考核发证                   | E书延期 | 省内变更受聘企业 | 进沪换证 | 离沪变更 | 证书注销   |
| 躬号 | 申请     | 证书注销申请    |                        |      |          |      | ×    | 操作     |
| 1  | W20240 | * 姓名      | 2 mil                  | *证件号 |          |      |      | 查看详情   |
|    |        | *选择证书申请延期 | 请选择证书 ^                | * 职务 | 请选择      |      | ~    | 跳至 1 页 |
|    |        |           | 沪建安C3(2024)ししししし<br>州定 | 取消   |          |      |      |        |
|    |        |           |                        |      |          |      |      |        |
|    |        |           |                        |      |          |      |      |        |

3、 点击【确认】按钮后,进入证书注销申请表信息填写页面, 如下图所示:

| 17工时中间        |                                       |              | * #+91                                 |           |            |        |                       |
|---------------|---------------------------------------|--------------|----------------------------------------|-----------|------------|--------|-----------------------|
| X±ta          | 09328                                 |              | 「土力」                                   | æ         |            |        |                       |
| *出生年月         | 1985-01-28                            |              | *证件类型                                  | 身份证       |            | V      |                       |
| *证件号          | t                                     | ۵            | *个人手机号                                 | 100 13    |            | ٢      |                       |
| * 聘用企业        | 测: '心                                 |              |                                        |           |            |        | 100 M                 |
|               | 聘用企业来源于聘用登记信息                         |              |                                        |           |            |        | and the second second |
| *统一社会信用代码     |                                       |              | *企业联系电话                                | 请输入企业联系电话 |            |        | - Th                  |
| * 证书类别        | 专职安全生产管理人员(C证)                        | ~            | * 职务                                   | 专职安全生产管理人 | 员          | $\sim$ | 延期                    |
| * 注销原因        | 请选择注销原因                               | ~            |                                        |           |            |        |                       |
|               | 请选择注销原因                               |              |                                        |           |            |        |                       |
| 现证书信息         |                                       |              |                                        |           |            |        |                       |
| 姓名            | 证书编号                                  | 企业名称         |                                        | 职务        | 有效期开始日期    |        | 有效期截止日期               |
| -             | 沪建安C3 (2024) 0 9                      | 测试上海         | ~ 专职安                                  | 全生产管理人员   | 2024-05-01 |        | 2027-04-30            |
| 电速大合变风 (违纪纲   | 闷渍下方巾容 勿进立字前的单进                       | 国音该内容后 方司    | ************************************** | 品(作)      |            |        |                       |
| 中间八风急风 (咱们 \$ | ····································· |              | 5259959259221J FPJK                    | IRTF/     |            |        |                       |
| 二日核对上述        | 述内容, 对申请表内容及申报材料的真实的                  | E负责。如有虚假,愿承担 | 自由此产生的一切法律                             | 责任。       |            |        |                       |
|               |                                       |              |                                        | -         |            |        |                       |

证书注销申请表,个人信息(姓名、性别、出生年月、证件类型、 证件号、个人手机号)来源于从业人员信息登记。请该人员本人通过 手机客户端"随申办市民云 app"或手机微信、支付宝"随申办"小 程序端,在线完成个人信息登记(操作说明:上海住房城乡建设管理公 众号,《【提示】本市建设市场从业人员个人信息登记开通线上办理 渠道》)。持军官证、外国护照、港澳同胞回乡证、台胞证等身份证 件的人员身份信息登记请到小木桥路 683 号市住建委行政服务中心 办理,由窗口受理人员人工验证、采集、录入,无需用户输入。头像 照片来源于证书信息,不可修改。聘用企业信息为证书单位,不可修 改。填写企业联系电话,信息保存时请勾选"申请人员意见"。

4、 数据保存并提示成功后,页面显示【签名上报】按钮。

\*\*注意:点击【签名上报】按钮后,系统后台会做相关的数据验证,验证未通过的,请仔细阅读提示信息。验证通过的进行个人数字签名操作。

如下图所示:

| 业书注销中请(中谓编号 |                                         |                                           | * 性别       | 男         |            | ~ |              |  |  |
|-------------|-----------------------------------------|-------------------------------------------|------------|-----------|------------|---|--------------|--|--|
| * 出生年月      | 196                                     | Ē                                         | *证件类型      | 身份证       |            | ~ |              |  |  |
| *证件号        |                                         | ٢                                         | *个人手机号     | 100 18    |            | ٢ |              |  |  |
| * 聘用企业      | 災 正 一 一 一 一 一 一 一 一 一 一 一 一 一 一 一 一 一 一 |                                           |            |           |            |   |              |  |  |
|             | 聘用企业来源于聘用登记信息                           |                                           |            |           |            |   | an .         |  |  |
| *统一社会信用代码   |                                         |                                           | * 企业联系电词   | 9         |            |   | C.S.         |  |  |
| * 证书类别      | 专职安全生产管理人员(C证)                          | ~                                         | * 职务       | 专职安全生产管理人 | 员          | ~ | 延期事项头像照片不可更换 |  |  |
| * 注销原因      | 已与聘用企业解除聘用合同关系                          | ~                                         |            |           |            |   |              |  |  |
| 现证书信息       |                                         |                                           |            |           |            |   |              |  |  |
| 姓名          | 证书编号                                    | 企业名称                                      | ĸ          | 职务        | 有效期开始日期    |   | 有效期截止日期      |  |  |
| 3.0         | 沪建安C3 (2024) 0                          | 测 <u>мтээ</u> лл <u>илт</u> ал<br>Ê т г с | 。          | 全生产管理人员   | 2024-05-01 |   | 2027-04-30   |  |  |
| 申请人员意见(请仔细  | 11阅读下方内容,勾选文字前的单选根                      | E同意该内容后,7                                 | 方可继续继续进行申报 | 操作)       |            |   |              |  |  |
| ✔ 本へ        |                                         |                                           |            |           |            |   |              |  |  |
|             |                                         | 保存信息                                      | 签名上报       | 返回列表      |            |   |              |  |  |

5、 点击上图【签名上报】按钮后,进行个人数字签名操作, 如下图所示:

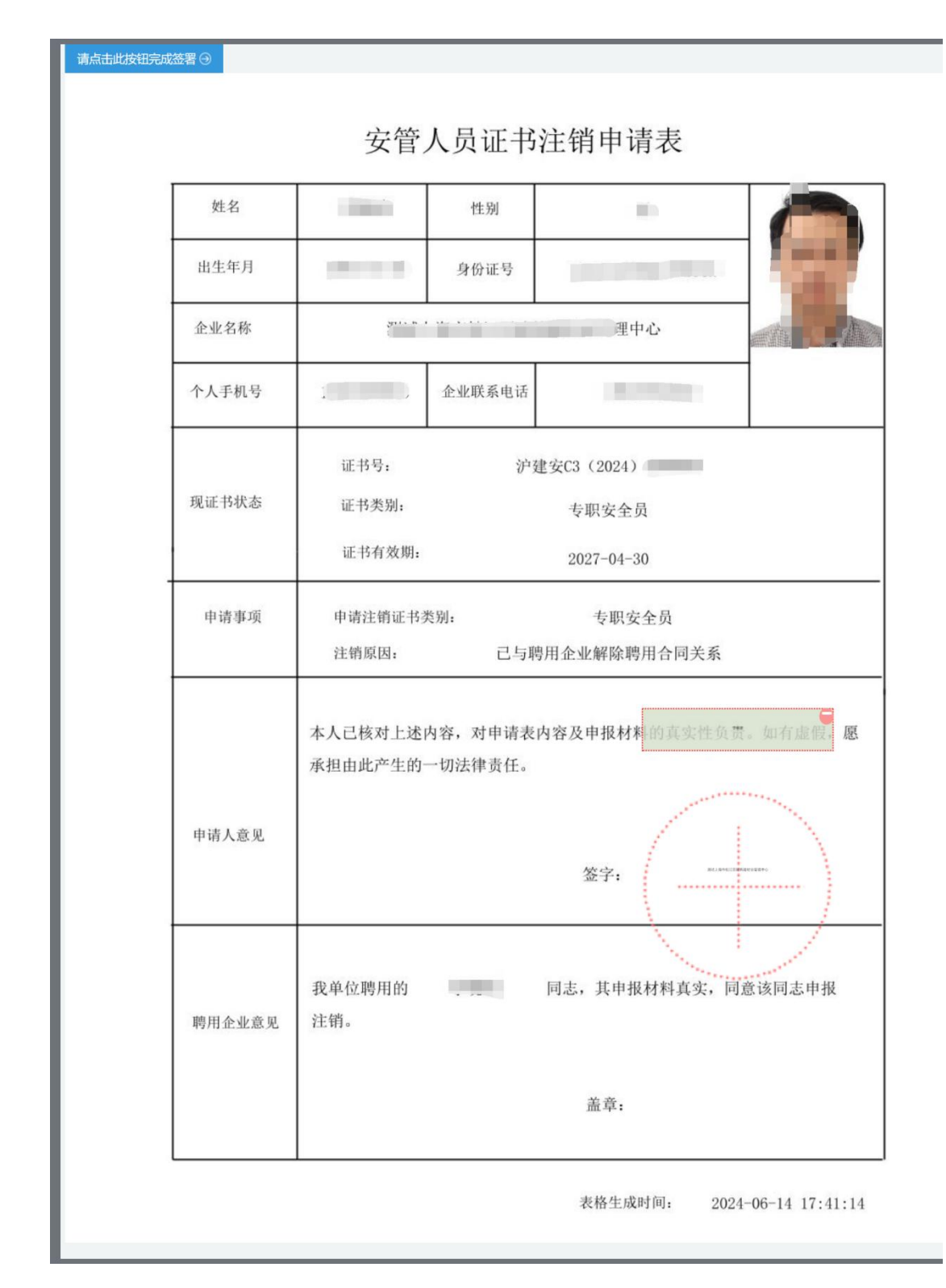

6、 点击上图【请点击此按钮完成签署】按钮,进行个人签署, 如下图所示:

| 80     | 请输入启用个人数字      | 证书的验证码                        | ×     |    |
|--------|----------------|-------------------------------|-------|----|
|        | 待签署文件名*        | 证书注销申请表_20240614174115.pdf    |       | 1  |
|        | 手机号*<br>短信验证码* | 159****6918<br>& 请输入验证码 获取验证码 |       | 申报 |
| 聘用企业意见 | 验证码有效期*        |                               |       |    |
|        |                |                               | 关闭 确定 |    |

图 12

7、 点击【获取验证码】输入验证码,点击【确定】按钮,完 成个人数字证书的签署操作。

\*\*注意:个人数字证书签署完成后,如还需修改申请表数据, 在企业确认上报前,可删除申请记录后重新申请。申请事项企业 确认上报后不可修改申请表信息。

| <ul> <li>当前证书注销申请表</li> <li>请通知企业进行数字</li> </ul> | <ul> <li>当前证书注销申请表,已完成个人PDF电子签名。</li> <li>请通知企业进行数字签名,完成该申请事项的受理。</li> </ul> |  |  |  |  |  |  |  |  |  |
|--------------------------------------------------|------------------------------------------------------------------------------|--|--|--|--|--|--|--|--|--|
| 网上受理编号                                           | W2024060330043                                                               |  |  |  |  |  |  |  |  |  |
| 签名时间                                             | 2024-06-14 17:42:53                                                          |  |  |  |  |  |  |  |  |  |
| 申请表文件名称                                          | 证书注销申请表_20240614174115.pdf                                                   |  |  |  |  |  |  |  |  |  |
|                                                  | 返回列表                                                                         |  |  |  |  |  |  |  |  |  |

签名信息

- 8、 个人数字签署完成后,通知企业完成企业数字签名。
- 9、 企业数字签名完成后,系统提供在线查看已签署完成的申 请表 pdf 文件以及【打印行政审批受理通知书】。

 企业点击【人员类办事】一【安管人员】一【申请事项企 业确认】菜单,默认列表的数据为个人申请己完成个人数字签 名待企业签名上报的申请数据,如下图所示:
 注意:点击【申请事项查询】菜单,可查看申请事项的申请记

录是否办结以及审批进展情况。

|                                                                                                    | 姓名                                 |                          | 证件号                  |                      |                     | 申请事项                 | 青选择 |    |
|----------------------------------------------------------------------------------------------------|------------------------------------|--------------------------|----------------------|----------------------|---------------------|----------------------|-----|----|
| 个人申                                                                                                    | 申请日期 开始日期                          | <ul> <li>结束日期</li> </ul> |                      |                      |                     |                      |     |    |
|                                                                                                    |                                    |                          |                      | 查询                   |                     |                      |     |    |
|                                                                                                    |                                    |                          |                      |                      |                     |                      |     |    |
| 洌表                                                                                                    |                                    |                          |                      |                      |                     |                      |     |    |
| 挒表                                                                                                    |                                    |                          |                      |                      |                     |                      |     |    |
| <b>•</b> 列表                                                                                                    | 名确认完成后请到申请事项查                      | 询菜单查询申请信息                | 3.                   |                      |                     |                      |     |    |
| <b>冽</b> 表<br>) <sup>法行</sup>                                                                                                    | 各确认完成后请到申请事项查<br><b>申请编号</b>       | 询菜单查询申请信息<br><b>姓名</b>   | 3.                   | 证书类别                 | 申请事项                | 个人申请日期               | 状态  | 操作 |
| <ul> <li>初表</li> <li>签名</li> <li></li> <li></li> <l< td=""><td>名确认完成后请到申请事项查<br/>申请编号<br/>W20240603</td><td>间菜单查询申请信息<br/><b>姓名</b></td><td><b>证件号</b><br/>311X @</td><td><b>证书类别</b><br/>专职安全员</td><td><b>申请事项</b><br/>证书注销</td><td>个人申请日期<br/>2024-06-14</td><td>状态</td><td>操作</td></l<></ul> | 名确认完成后请到申请事项查<br>申请编号<br>W20240603 | 间菜单查询申请信息<br><b>姓名</b>   | <b>证件号</b><br>311X @ | <b>证书类别</b><br>专职安全员 | <b>申请事项</b><br>证书注销 | 个人申请日期<br>2024-06-14 | 状态  | 操作 |

点击操作列中【签名确认】按钮,进入申请事项信息查看
 及数字签名页面,如下图所示:

\*\*注意:企业查看个人填报的申请信息,无法修改。如需修改 请告知个人删除申请事项重新提交申报。

| 证书注销申请 (申请编号 | 号: W2024             |               |             |              |            |        |            |
|--------------|----------------------|---------------|-------------|--------------|------------|--------|------------|
| 姓名           |                      |               | 性别          | 男            |            | ~      |            |
| 出生年月         | 19                   |               | 证件类型        | 身份证          |            | ~      |            |
| 证件号          | 310******91X         | ۵             | 个人手机号       | 159*****18   |            | 0      |            |
| 聘用企业         | 测试                   |               |             |              |            |        |            |
| 统一社会信用代码     |                      |               | 企业联系电话      |              |            |        |            |
| 证书类别         | 专职安全生产管理人员(C证)       | ~             | 职务          | 专职安全生产管理人员   |            | $\sim$ |            |
| 注销原因         | 已与聘用企业解除聘用合同关系       | ×             |             |              |            |        |            |
| 现证书信息        |                      |               |             |              |            |        |            |
| 姓名           | 证书编号                 | 企业名称          |             | 职务           | 有效期开始日期    |        | 有效期截止日期    |
| (10)         | 沪建安C3 (2024)         | <b>汉</b> "''" | 1业管 专职3     | 安全生产管理人员     | 2024-05-01 |        | 2027-04-30 |
| 申请人员意见       |                      |               |             |              |            |        |            |
| ✓ 本人 」。刻上    | 述内容,对申请表内容及申报材料的真实性负 | 责。如有虚假,愿承担由此  | 北产生的一切法律责任。 |              |            |        |            |
| 聘用企业意见       |                      |               |             |              |            |        |            |
|              | 理中心已按照相关法律规定与季晓      | 骏签订真实有效的劳动聘用  | 目合同,并确认其申报标 | 料真实, 同意季晓骏申报 | 证书注销。      |        |            |
|              |                      | 签名            | 确认 返回列表     | ξ            |            |        |            |

3、 企业勾选聘用意见,并点击【签名确认】按钮,系统后台 会做相关的数据验证,验证未通过的,请仔细阅读系统文字提 示。验证通过的页面跳转到如下图所示: 注意:在进行企业数字签章时,请确保已正确安装"协卡助手" 软件(下载地址: <u>https://www.962600.com/resources/tools</u>), 并插入企业一证通数字证书。

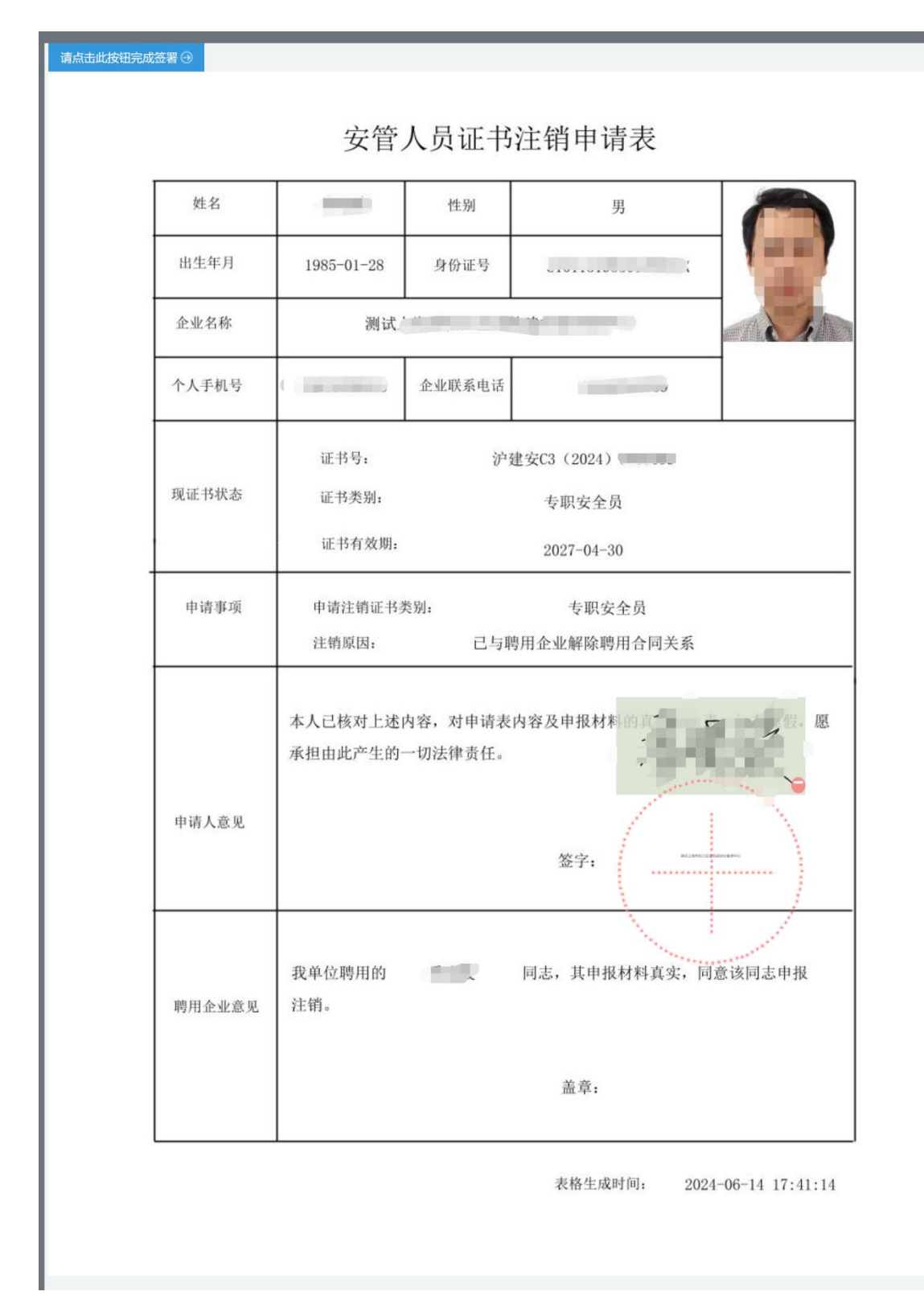

4、 点击上图【请点击此按钮完成签署】按钮,进行企业数字签署操作,如下图所示:

| 请点击此按钮完成 | 签署⊙    |                                                          |
|----------|--------|----------------------------------------------------------|
|          | 申请人意见  | AN AND AND AND AND AND AND AND AND AND A                 |
|          |        |                                                          |
|          |        | 現制/效子近中密码:<br>取消 验证<br>我单位把写用109 字呢?? 回恋,我中报你科共失,回意该同志申报 |
|          | 聘用企业意见 | 注销。                                                      |

5、输入法人一证通数字证书密码后,点击【验证】按钮,完成企 业签署操作,同时页面会显示如下图所示信息:

| 签名信息        |                                 |      |
|-------------|---------------------------------|------|
| ✓ 当前证书注销申请表 | ,已完成企业PDF电子签名。                  |      |
| 网上受理编号      | W2024060330043                  |      |
| 签名时间        | 2024-06-14 17:47:31             |      |
| 申请表文件名称     | 证书注销申请表_20240614174731_sign.pdf |      |
|             |                                 | 返回列表 |
|             |                                 |      |

6、企业数字签名完成后,企业可通过【申请事项查询】菜单查询 及查看审批进度,同时系统提供在线查看已签署完成的申请表 pdf 文件以及【打印行政审批受理通知书】。

## 4 安管人员电子证书领取

 申请审批通过后,个人用户登录安管人员系统,点击【证 书管理】菜单,列表显示已通过审批的证书信息;企业用户登 录建管平台企业端,点击【人员类办事】一【安管人员】一【证

| <b>上海市住房</b><br>上海城市精神:海绵 | <b>和城乡建设</b><br>西川、追求卓越、 |       | <b>员会</b><br><sup>气溢和</sup> | ★ 首页 5        | 目前のある           | ┣┓<br>通知公告 | ih<br>政务公 | <b>ያ</b><br>ਜ ድጵ | <b>え</b> 」<br>参与 重点 | 自<br>AIT作 J | ☆   房屋管理     |
|---------------------------|--------------------------|-------|-----------------------------|---------------|-----------------|------------|-----------|------------------|---------------------|-------------|--------------|
|                           |                          |       |                             |               |                 |            |           |                  |                     | 24 用户名      | 3称: 💼 🔍 🔕 退出 |
| ▶ 🖵 安管人员                  | 证书列表                     |       |                             |               |                 |            |           |                  |                     |             |              |
| ▶ 申请记录                    | 序号                       | 姓名    | 证书编号                        | 企业名称          | 职务              | 初次领        | 证日期 有     | 效期开始日期           | 有效期截止日期             | 证书状态        | 操作           |
| ▶ 证书管理                    |                          |       | 沪建安B                        | children      | <b>TDA†</b> 1   | (72)       |           |                  |                     |             |              |
|                           | 1                        | 10.00 | -                           | 44 <u>188</u> | 项目页责入<br>司 目经理) | (坝 2021-   | 08-25     | 2023-10-27       | 2024-08-25          | 正常          | 下载           |
|                           |                          |       |                             |               |                 |            |           | 总条数: 1           | 10条/页 ~             | < 1 >       | 跳至 1 页       |
|                           |                          |       |                             |               |                 |            |           |                  |                     | _           |              |
|                           |                          |       |                             |               |                 |            |           |                  |                     |             |              |

书查询】菜单,列表显示已通过审批的证书信息。如下图所示:

2、 点击操作列中【下载】按钮后,即可下载 OFD 证书。证书 样式如下图所示:

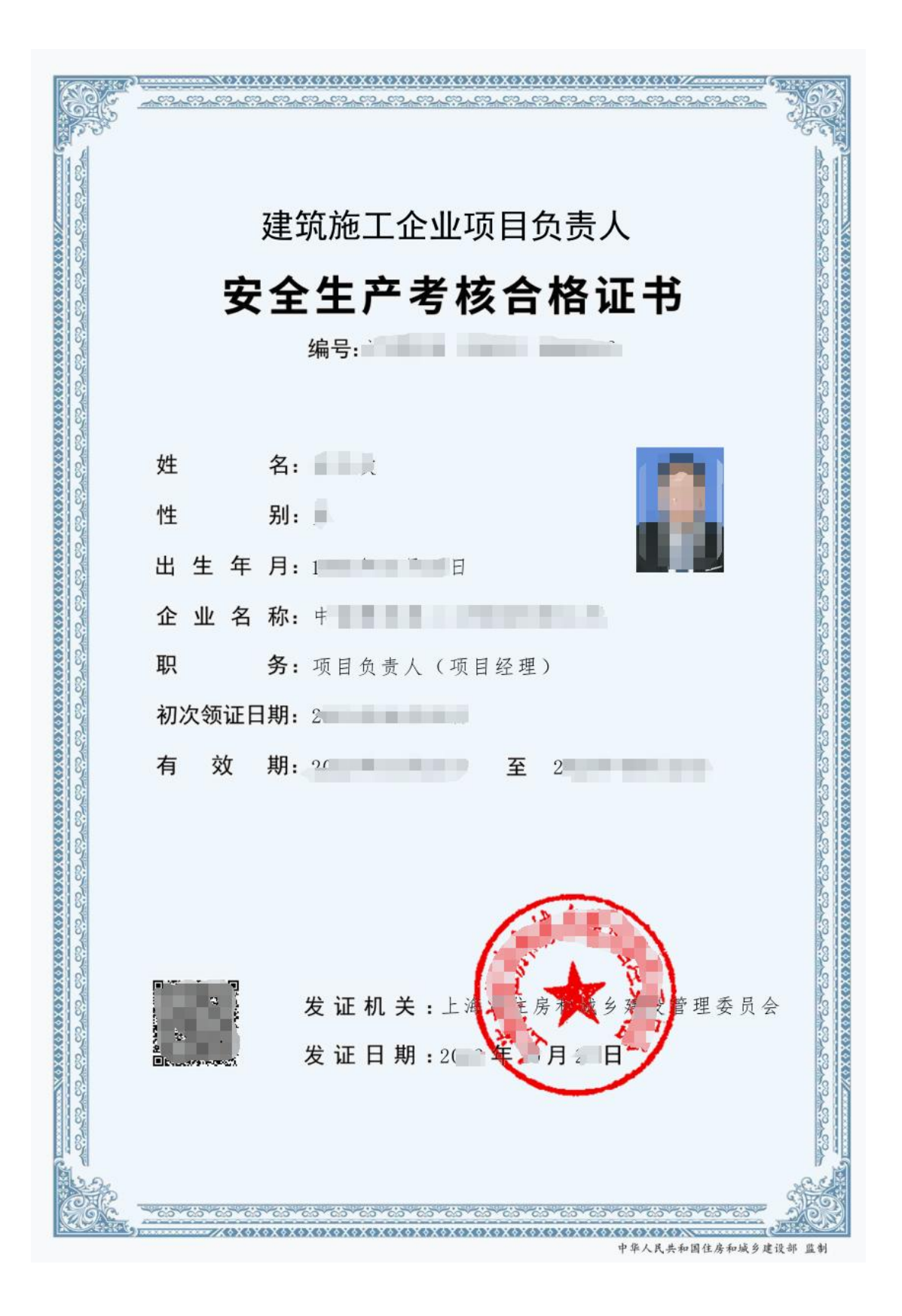

## 5 聘用企业名称变更(工商名称)

 企业点击【安管人员】菜单下的【证书信息变更】菜单,进入 页面,默认列表的数据为历史变更记录,点击【证书企业名称批 量变更】按钮进行操作,如下图所示:

\*\*注意: 该功能适用于所在聘用企业名称(工商名称)变更; 变更前 请先完成企业资质系统中对应的企业工商名称修改。

| 列表 |       |      |                             |                  | 征书館               | <b>答变更</b> 证书企业名称批量变更 |
|----|-------|------|-----------------------------|------------------|-------------------|-----------------------|
| 序号 | 姓名    | 证件类型 | 证件号                         | 证书编号             | 变更类型              | 变更日期                  |
| 1  | 谭 71  | 护照   | TG****34 @                  | 沪建安C3(2017)35 10 | 企业名称变更            | 2023年6月28日            |
| 2  | E     | 身份证  | 31******15 @                | 沪建安C3(2008)10    | 企业名称变更            | 2023年6月28日            |
| 3  | 4     | 身份证  | 33*****27 @                 | 沪建安B(2009)10     | 企业名称变更            | 2023年6月28日            |
| 4  |       | 身份证  | 31******************13 @    | 沪建安C3(2017)3     | 企业名称变更            | 2023年6月28日            |
| 5  |       | 身份证  | 31**********05 @            | 沪建安B(2008)       | 企业名称变更            | 2023年6月28日            |
| 6  |       | 身份证  | 33*********81 @             | 沪建安C3(201 5      | 企业名称变更            | 2023年6月28日            |
| 7  |       | 身份证  | 31************************* | 沪建安A(2017        | 企业名称变更            | 2023年6月28日            |
| 8  | z     | 身份证  | 33*****27 @                 | 沪建安A(2017        | 企业名称变更            | 2023年6月28日            |
| 9  | je je | 身份证  | 34******72 @                | 沪建安B(2017) :1    | 企业名称变更            | 2023年6月28日            |
| 10 |       | 身份证  | 33******27 @                | 沪建安B(2009)101。71 | 企业名称变更            | 2023年6月28日            |
|    |       |      |                             |                  | 总条数: 25 10 条页 > < | 1 2 3 > 跳至 1 页        |

 点击【证书企业名称批量变更】按钮后,系统后台计算并提示 如下信息,如下图所示:

| 证件类型                              |       | 证件号证书编号 |                   | 变更类型                                     |  |  |  |
|-----------------------------------|-------|---------|-------------------|------------------------------------------|--|--|--|
| E书企业名称                            | 尔批量变更 |         |                   |                                          |  |  |  |
| 1 当前企业下,有以下安管人员证书需要进行聘用企业名称的变更操作。 |       |         |                   |                                          |  |  |  |
| 序号                                | 姓名    | 证书编号    | 有效期               | 当前企业名称                                   |  |  |  |
| 1                                 | 100   |         | 2027年4月30日        | 测试.'```````````````````````````````````` |  |  |  |
|                                   |       | 总条数: 1  | 10 条/页 ~     <  1 | > 跳至 1 页                                 |  |  |  |
|                                   |       | 确认变更    | 取消                |                                          |  |  |  |

3、 点击上图【确认变更】按钮后,系统自动同步安管人员证书中

的企业名称。

 4、 数据同步后对应的安管人员需重新领取电子证书,领取操作, 请参考本文第4章节说明。

## 6 职务变更

 企业点击【安管人员】菜单下的【证书信息变更】菜单,进入 页面,默认列表的数据为历史变更记录,点击【职务变更】按钮 进行操作,如下图所示:

| <b>号</b> | 姓名    | 证件类型 | 证件号                      | 证书编号              | 变更类型   | 变更日期       |
|----------|-------|------|--------------------------|-------------------|--------|------------|
| 1        | 谭 71  | 护照   | TG*****34 ₪              | 沪建安C3(2017)35 19  | 企业名称变更 | 2023年6月28日 |
| 2        | E     | 身份证  | 31************15 @       | 沪建安C3(2008)10     | 企业名称变更 | 2023年6月28日 |
| 3        | 3     | 身份证  | 33******27 ©             | 沪建安B(2009)10      | 企业名称变更 | 2023年6月28日 |
|          |       | 身份证  | 31******************13 @ | 沪建安C3(2017)3      | 企业名称变更 | 2023年6月28日 |
| i        |       | 身份证  | 31**********05 @         | 沪建安B(2008)        | 企业名称变更 | 2023年6月28日 |
|          |       | 身份证  | 33*********81 @          | 沪建安C3(201 5       | 企业名称变更 | 2023年6月28日 |
|          |       | 身份证  | 31***********15 @        | 沪建安A(2017         | 企业名称变更 | 2023年6月28日 |
|          | z     | 身份证  | 33******27 ©             | 沪建安A(2017         | 企业名称变更 | 2023年6月28日 |
|          | je je | 身份证  | 34******72 ©             | 沪建安B(2017,1       | 企业名称变更 | 2023年6月28日 |
| D        |       | 身份证  | 33******27 @             | 沪建安B(2009)101。J/1 | 企业名称变更 | 2023年6月28日 |

2、 点击【职务变更】按钮后,输入需要变更职务的证书编号,如

下图所示:

| 列表 |             |      |     |      |   | 证书职务变更 | 证书企业名称批量变更 |
|----|-------------|------|-----|------|---|--------|------------|
| 序号 | 姓名          | 证件类型 | 证件号 | 证书编号 | 变 | 更类型    | 变更日期       |
|    | <b>职务变更</b> |      |     |      |   |        |            |
|    |             |      |     |      |   |        |            |

点击上图【申请变更】按钮后,读取证书信息,选择需要变更的职务信息。

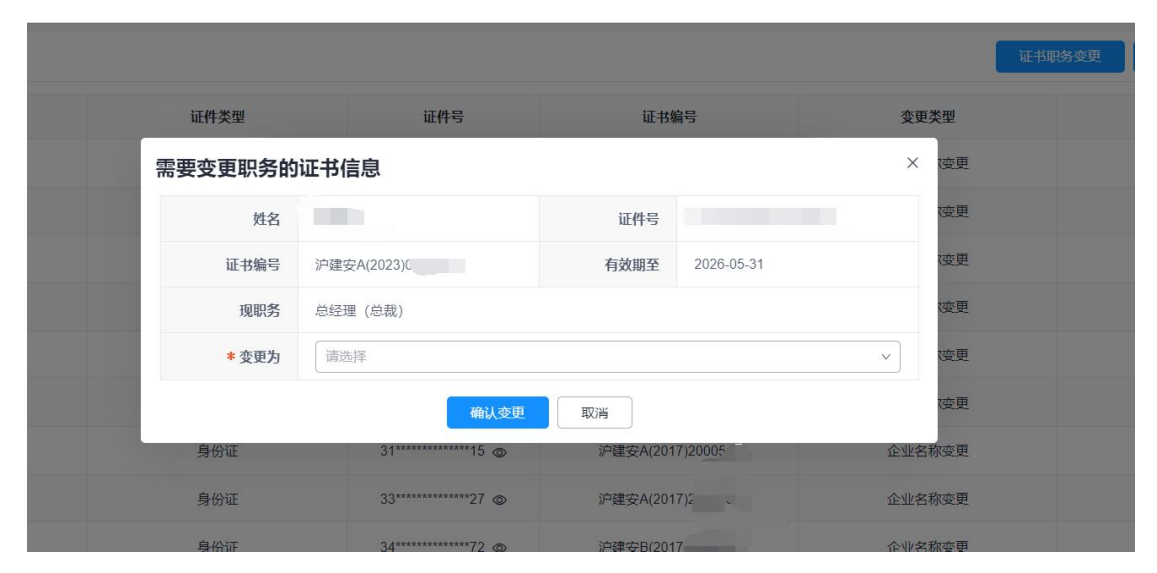

4、 点击【确认变更】按钮后,数据同步后对应的安管人员需重新 领取电子证书,领取操作,请参考本文第4章节说明。